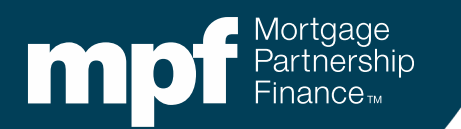

#### **MPF® Program Investor Reporting**

**Researching Turnaround Reports and Exception Clearing Report Submissions** 

April 2025

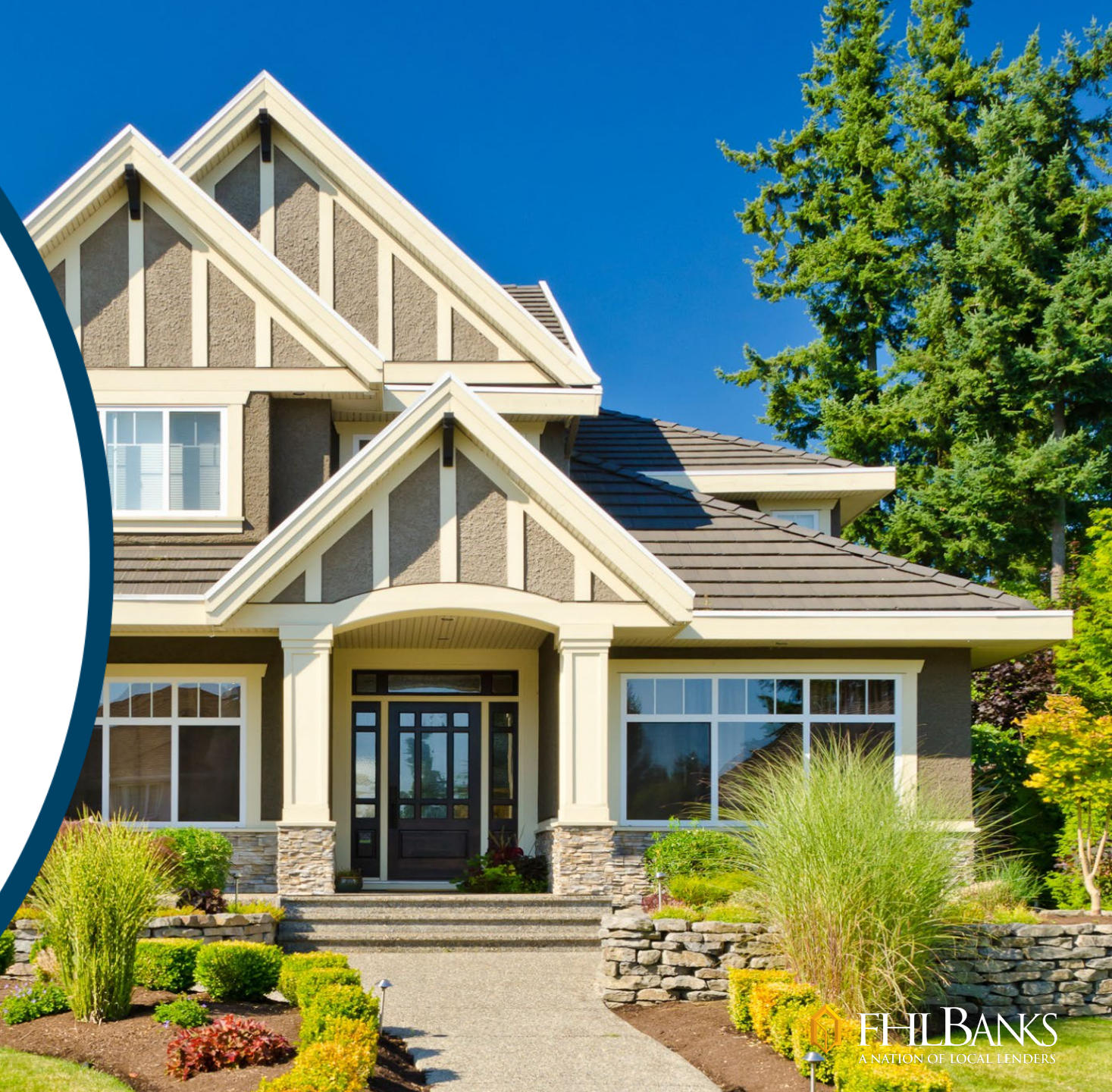

## **About This Material**

The information presented in these training materials is for general information only and is based on guidelines and practices generally accepted within the mortgage finance industry and is not intended to be all-inclusive. The MPF<sup>®</sup> Provider makes no representations or warranties of any kind with respect to the accuracy, completeness or suitability for any purpose of the information contained in this training.

The MPF Provider expressly disclaims all warranties, express or implied, including without limitation warranties of merchantability and fitness for a particular purpose regarding these materials and our training program. In no event will the MPF Provider be liable for any direct, indirect, incidental, punitive or consequential damages of any kind with respect the training or materials provided.

All examples are hypothetical and are for illustrative purposes only. This training is not intended and should not be interpreted or relied upon as legal advice. We encourage you to seek advice from a qualified professional.

These materials should not be used in place of the MPF Guides. The MPF Guides and the Fannie Mae Selling Guide are the governing documents and control in the event of discrepancies.

The official versions of all MPF Guides are available at <u>www.fhlbmpf.com</u> or via AllRegs<sup>®</sup>.

"MPF", "eMPF" and "MPF Xtra " are registered trademarks and the "MPF Mortgage Partnership Finance" logo is a trademark of the Federal Home Loan Bank of Chicago.

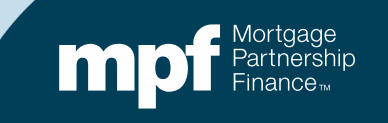

## **Training Objectives**

- Understand how and when to use an Exception Clearing Report (ECR)
- Learn how to review a Turnaround Report (TAR)
- Receive guidance for researching and correcting reporting errors

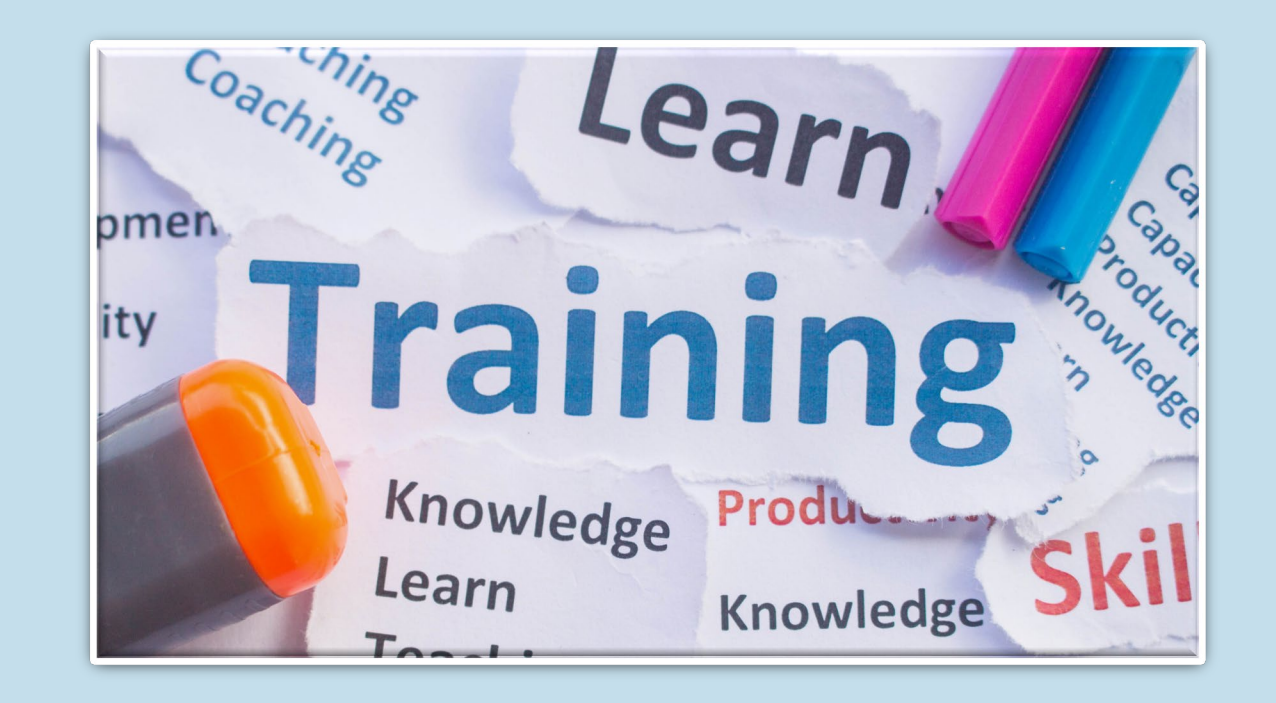

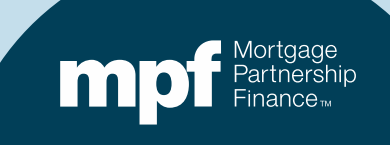

## **Exception Clearing Reports**

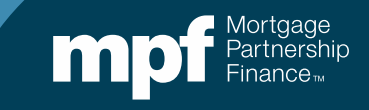

### **Exception Clearing Reports (ECR)**

The servicer is responsible for completing an ECR whenever a correction needs to be made within the investor's system

Corrections that a servicer is responsible for making do not require the completion and submission of an ECR

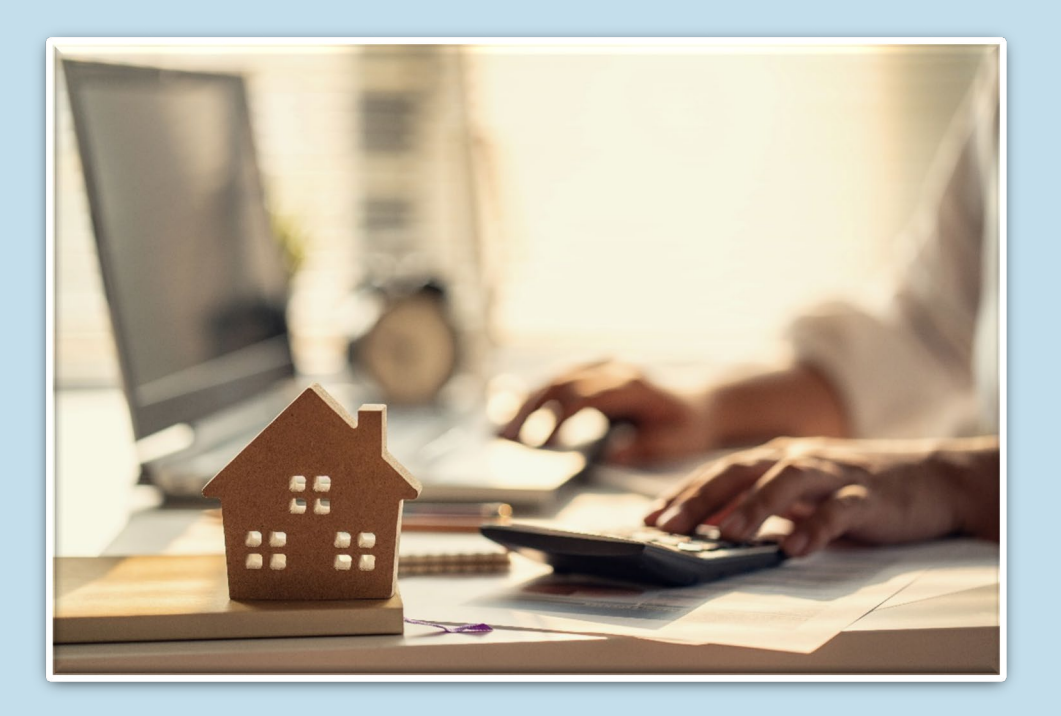

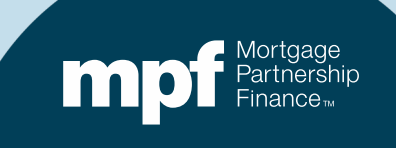

#### The ECR (Form SG403) is found under the *Glossary, Exhibits, and Forms* section of the MPF Guides:

#### https://www.fhlbmpf.com/mpf-guides/guides

| npf Part<br>Fina                                                                                                    |                                                                                                    | TION OF LOCAL LENDER                                                                  | <b>S</b> <sub>s</sub> |           |          | MPF Customer<br>Service Portal 한 | eMPF® Login 🕦 |
|----------------------------------------------------------------------------------------------------|----------------------------------------------------------------------------------------------------|---------------------------------------------------------------------------------------|-----------------------|-----------|----------|----------------------------------|---------------|
| Products                                                                                                    | FHLBanks                                                                                                    | Guides                                                                                | Resources             | Education | About Us | Search                           | C             |
| <ul> <li>» Form SG359:</li> <li>» Form SG360:</li> <li>» Form SG361-</li> <li>» Form SG370-</li> <li>» Form SG400:</li> <li>» Form SG401:</li> </ul> | Loan Modification Cov<br>Servicing Transfer Not<br>X: MPF Xtra Servicing<br>X: MPF Xtra Investor R<br>Loan Workout Plan<br>Temporary Loan Paym | ver Letter<br>Lice<br>Transfer Notice<br>Reporting Change Rec<br>ent Modification Agr | quest<br>eement       |           |          |                                  |               |
| » Form SG402:<br>» Form SG403:<br>» Form SG404:                                                                                                    | Borrower Hardship Ce<br>Exception Clearing Re<br>Bidding Instructions                                                                          | ertification<br>port                                                                  |                       |           |          |                                  |               |

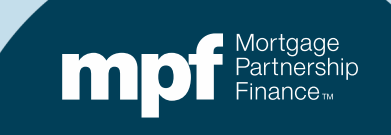

## **Exception Clearing Reports**

| PFI Number: 1234 Servicer Name: A Printed Name of Employee Completing Form: Mary Jones                                                                             | nyBank USA                                                                           |                                                       |                                      |                              |                         |                       |                 |
|----------------------------------------------------------------------------------------------------|--------------------------------------------------------------------------------------|-------------------------------------------------------|--------------------------------------|------------------------------|-------------------------|-----------------------|-----------------|
| Title: Loan Servicing Rep En Phone Number: 312.444.4444 Da Choose on of each categories per form: Remittance Type: Actual/Actual Actual/Actual Scheduled/Scheduled | nail: MJones@myemail.com<br>te Submitted:<br>nal<br>nent MBS                         | *IF NO M                                              | PF EXCEPTIONS: FO                    |                              |                         |                       |                 |
| MPF Loan Number Exception Type Exception Date                                                                                                    | Explanation of Difference                                                            | Next Due Date / Actual En<br>Liquidation Date Balance | nding Scheduled Ending<br>ce Balance |                              |                         |                       |                 |
|                                                                                                    | Supporting<br>Documentation<br>Required (i.e. Lo<br>Amortization Sche<br>Months Tab) | n<br>ban<br>edule Curtailment Amount (<br>1           | Curtailment Date Curtailm            | nent Amount Curtailment Date | Curtailment Amount<br>3 | Curtailment Date<br>3 | Date<br>Entered |

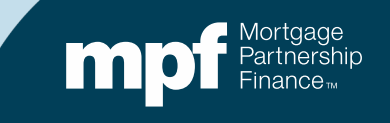

## **Features of the ECR**

#### Drop down opt

#### An amortizatio

|                  |        |              |      |             |          |         |           |           |             | ,         |             |      |             |          |       |             |               |     |                                 |
|------------------|--------|--------------|------|-------------|----------|---------|-----------|-----------|-------------|-----------|-------------|------|-------------|----------|-------|-------------|---------------|-----|---------------------------------|
| optio            | ns     | for e        | as   | sy se       | elec     | tio     | n         | 1         | MPF Loan Nu | ımber     | Exception T | уре  | Exception   | Date     |       | Explanation | of Difference |     | Next Due Date<br>Liquidation Da |
|                  |        |              |      |             |          |         |           |           |             |           |             |      |             |          |       |             |               |     |                                 |
|                  |        |              |      |             |          |         |           |           |             |           |             |      | _           |          |       |             |               |     |                                 |
|                  |        |              |      |             |          |         |           |           |             |           |             |      |             |          | _     |             |               |     |                                 |
| _                | _      |              |      |             | _        |         |           | -         |             |           |             |      |             |          |       |             |               |     |                                 |
| ation            | sch    | nedul        | e    | tem         | plat     | te      |           |           |             |           |             |      |             |          |       |             |               |     |                                 |
|                  |        | icaai        | -    |             | pier     |         |           |           |             |           |             |      |             |          |       |             |               |     |                                 |
|                  |        |              |      |             |          |         |           |           |             |           |             |      |             |          |       |             |               |     |                                 |
|                  |        |              |      |             |          |         |           |           |             |           |             |      |             | -        |       | 1           |               |     | +                               |
|                  |        |              |      |             |          |         |           |           | ~           |           |             |      |             |          |       |             |               |     |                                 |
|                  |        |              |      |             |          |         |           |           |             |           |             |      |             |          |       |             |               |     |                                 |
| EXAMPLES         |        |              |      |             |          |         |           |           |             |           |             |      |             |          |       |             |               | 1   |                                 |
|                  |        |              |      |             |          |         |           |           |             |           |             |      |             |          |       |             |               |     |                                 |
| Scheduled/Sche   | duled  |              |      |             |          |         |           |           |             |           |             |      |             |          |       |             |               | +   |                                 |
| Loan Number      |        | Payment Date | Begi | n Sched Bal | Int Rate | SF Rate | Payment   | Gross Int | Service Fee | Net Int   | Principal   | Curt | ailment Amt | Curt Int | Endin | g Sched Bal | Ending Act Ba |     |                                 |
|                  | 123456 | 5/1/2018     | \$   | 84,543.07   | 0.03500  | 0.00250 | \$ 847.85 | \$ 246.58 | \$17.61     | \$ 228.97 | \$ 601.27   | \$   | 200.00      | \$ 0.58  | \$    | 83,741.22   | \$ 83,741.22  |     |                                 |
|                  | 123456 | 6/1/2018     | \$   | 83,741.22   | 0.03500  | 0.00250 | \$ 847.85 | \$ 244.25 | \$17.45     | \$ 226.80 | \$ 603.60   |      |             |          | \$    | 83,137.62   | \$ 83,137.62  |     |                                 |
| Actual/Actual    |        |              |      |             |          |         |           |           |             |           |             |      |             |          |       |             |               |     |                                 |
| Loan Number      |        | Payment Date | Begi | n Act Bal   | Int Rate | SF Rate | Payment   | Gross Int | Service Fee | Net Int   | Principal   | Curt | ailment Amt | Curt Int | Endin | g Act Bal   |               |     |                                 |
|                  | 123456 | 5/1/2018     | \$   | 84,543.07   | 0.03500  | 0.00250 | \$ 847.85 | \$ 246.58 | \$17.61     | \$ 228.97 | \$ 601.27   | \$   | 200.00      |          | \$    | 83,741.80   |               |     |                                 |
|                  | 123456 | 6/1/2018     | \$   | 83,741.80   | 0.03500  | 0.00250 | \$ 847.85 | \$ 244.25 | \$17.45     | \$ 226.80 | \$ 603.60   | \$   | -           |          | \$    | 83,138.20   |               |     |                                 |
|                  | 123456 | 7/1/2018     | \$   | 83,138.20   | 0.03500  | 0.00250 | \$ 847.85 | \$ 242.49 | \$17.32     | \$ 225.17 | \$ 605.36   | \$   | -           |          | \$    | 82,532.84   |               | -   |                                 |
| PFI Loan History | ,      |              |      |             |          |         |           |           |             |           |             |      |             |          |       |             |               | -   |                                 |
| Loan Number      |        | Payment Date | Begi | n Sched Bal | Int Rate | SF Rate | Payment   | Gross Int | Service Fee | Net Int   | Principal   | Curt | ailment Amt | Curt Int | Endin | g Sched Bal | Ending Act Ba | i l |                                 |
|                  |        | ,            | 3.   |             |          |         |           |           |             |           |             |      |             |          |       | •           |               |     |                                 |
|                  |        |              |      |             |          |         |           |           |             |           |             |      |             |          |       |             |               |     |                                 |

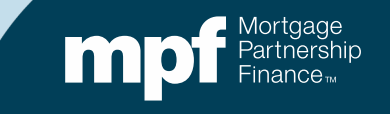

### **ECR Example**

#### Here is an example of a loan that is out of balance on the Turnaround Report (TAR)

The reason is due to misapplication of curtailments within the Master Servicer's system

| Nbr of<br>Months | Loan<br>Nbr  | P&I      | Note<br>Rate | Serv<br>Fee<br>Rate | Prin<br>Amt | Interest<br>Amt | Curt<br>Amt | Curt<br>Int | Prin<br>Adj<br>Amt | Liq<br>Amt | Act<br>End<br>Bal | Sch BorrNe<br>End DueDt<br>Bal | xt Paid in<br>Full Dt | Act<br>Code |
|------------------|--------------|----------|--------------|---------------------|-------------|-----------------|-------------|-------------|--------------------|------------|-------------------|--------------------------------|-----------------------|-------------|
| Investor         | 1 0001949699 | 1,503.07 | 3.2500       | 0.25                | 1,572.85    | 1,323.04        | 93.86       | 0.00        | 0.00               | 0.00       | 263,333.29        | 0.00 01/01/2                   | 0                     | 0           |
| Servicer         | 598130       | 1,503.07 | 3.2500       | 0.00                | 1,572.97    | 1,322.92        | 93.86       | 0.00        | 0.00               | 0.00       | 263,333.17        | 0.00 01/01/2                   | 0                     |             |
| Difference       |              | 0.00     | 0.0000       | 0.25                | -0.12       | 0.12            | 0.00        | 0.00        | 0.00               | 0.00       | 0.12              | 0.00                           |                       |             |

|          |           | Interest Rate: | 3.2500%    |              | PFI Applic  | ation        | Master Se | rvicer App | lication       |        | Ln #         | 1949699     |            |
|----------|-----------|----------------|------------|--------------|-------------|--------------|-----------|------------|----------------|--------|--------------|-------------|------------|
|          |           | P&I Constant:  | \$1,503.07 |              |             |              | P8        | Constant:  | 1,503.07       |        | PFI #        |             |            |
|          |           | S/F            | 0.00250    |              |             |              |           |            |                |        | Remit Type   | A/A         |            |
| Due Date | Principal | Gross Interest | SF         | Net Interest | Curtailment | Prin Bal     | Due Date  | Principal  | Gross Interest | SF     | Net Interest | Curtailment | Prin Bal   |
|          |           |                |            |              |             | \$265,000.00 |           |            |                |        |              |             | 265,000.00 |
| 11/01/19 | 785.36    | 717.71         | 55.21      | 662.50       | 46.93       | 264,167.71   | 11/01/19  | 785.36     | 717.71         | 55.21  | 662.50       |             | 264,214.64 |
| 12/01/19 | 787.62    | 715.45         | 55.03      | 660.42       | 46.93       | 263,333.16   | 12/01/19  | 787.49     | 715.58         | 55.04  | 660.54       | 93.86       | 263,333.29 |
| rounding | (0.01)    |                |            |              |             | 263,333.17   |           |            |                |        |              |             |            |
|          |           |                |            |              |             |              |           |            |                |        |              |             |            |
|          | 1,572.97  | 1,433.16       | 110.24     | 1,322.92     | 93.86       |              |           | 1,572.85   | 1,433.29       | 110.25 | 1,323.04     | 93.86       |            |
|          | 1,572.85  | 1,433.29       | 110.25     | 1,323.04     | 93.86       |              |           |            |                |        |              |             |            |
| Diff:    | 0.12      | (0.13)         | (0.01)     | (0.12)       | 0.00        |              |           |            |                |        |              |             |            |
|          |           |                |            |              |             |              |           |            |                |        |              |             |            |
|          |           |                |            |              |             |              |           |            |                |        |              |             |            |
| Prin Adj | 0.12      |                |            |              |             |              |           |            |                |        |              |             |            |
| Int Adj  | (0.12)    |                |            |              |             |              |           |            |                |        |              |             |            |

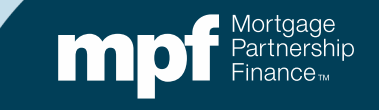

### **Enter the Loan Number**

Place the MPF loan number that needs correcting from the TAR into the MPF Loan Number field

The Servicer loan number is optional

| loan<br>needs<br>m the<br>1PF<br>field<br>oan |             | P<br>T<br>C | PFI Number<br>Printed Nam<br>itle: <b>Loa</b><br>Phone Num<br>Choose on o<br>Choose on o<br>Choose o<br>Choose o | te of Emplo<br>an Servic<br>ber: 312<br>of each cate<br>tance Type:<br>tual/Actual<br>tual/Actual Si<br>heduled/Sche | ing Rep<br>2.444.4444<br>egories per fo<br>ngle<br>duled | ing Form: [   | Servicer Name:<br>Mary Jones<br>Product<br>Product<br>MPF Tradi<br>MPF Stra<br>MPF Gove | AnyBank L<br>Email: MJo<br>Date Submitted<br>tional | ISA<br>nes@myemail. | .com       | *                                | IF NO MPF I              | ΞX                |                    |             |
|-----------------------------------------------|-------------|-------------|----------------------------------------------------------------------------------------------------|----------------------------------------------------------------------------------------------------|----------------------------------------------------------|---------------|-----------------------------------------------------------------------------------------|-----------------------------------------------------|---------------------|------------|----------------------------------|--------------------------|-------------------|--------------------|-------------|
| ional                                         |             | 1           | MPF Loai<br>943960 / 59                                                                                                    | n Number<br>98130                                                                                                    | Exceptio                                                 | on Type       | Exception Date                                                                          | Expl                                                | anation of Differer | nce Li     | ext Due Date /<br>quidation Date | Actual Ending<br>Balance |                   |                    |             |
| Nbr of<br>Months                              | Loan<br>Nbr | P&I         | Note<br>Rate                                                                                                    | Serv<br>Fee<br>Rate                                                                                                  | Prin<br>Amt                                              | Interes<br>Am | t Curl<br>t And                                                                         | t Curt<br>Int                                       | Prin<br>Adj<br>Amt  | Liq<br>Amt | Act<br>End<br>Bal                | Sch 8<br>End 1<br>Bal    | BorrNext<br>DueDt | Paid in<br>Full Dt | Act<br>Code |
| nvestor 1                                     | 1943960     | 1,503.07    | 3.2500                                                                                                    | 0.25                                                                                                    | 1,572.85                                                 | 1,323.0       | 93.8                                                                                    | 6 0.00                                              | 0.00                | 0.00       | 263,333.29                       | 0.00                     | 01/01/20          |                    | 0           |
| ervicer                                       | 598130      | 1,503.07    | 3.2500                                                                                                    | 0.00                                                                                                    | 1,572.97                                                 | 1,322.9       | 92 93.8                                                                                 | 6 0.00                                              | 0.00                | 0.00       | 263,333.17                       | 0.00                     | 01/01/20          |                    |             |
| ifference                                     |             | 0.00        | 0.0000                                                                                                    | 0.25                                                                                                    | -0.12                                                    | 0.1           | 12 0.0                                                                                  | 0 0.00                                              | 0.00                | 0.00       | 0.12                             | 0.00                     |                   |                    |             |

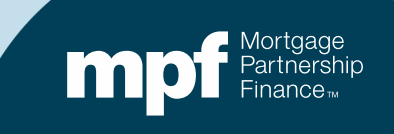

### **Exception Type**

# Click on the dropdown box for *Exception Type* and select the appropriate reason

| PFI Number: <b>1234</b>                                    | Servicer Name: AnyBank | USA                                   |                |               |                  |           |
|------------------------------------------------------------|------------------------|---------------------------------------|----------------|---------------|------------------|-----------|
| Printed Name of Employee Completing Form:                  | Mary Jones             |                                       |                |               |                  |           |
| Title: Loan Servicing Rep                                  | Email: MJ              | ones@myemail.com                      |                |               |                  |           |
| Phone Number: 312.444.4444                                 | Date Submitte          | ed:                                   |                | *IF NO MPF EX | CEPTIONS: FC     | RM DOES   |
| Choose on of each categories per form:<br>Remittance Type: | Product                |                                       |                |               |                  |           |
| Actual/Actual Single                                       | MPF Xtra               |                                       |                |               |                  |           |
| Scheduled/Scheduled                                        | MPF Government MBS     | Exception Type                        | Exception Dat  | te            |                  |           |
|                                                            |                        | Curtailment Error<br>Payment Error    | -              |               |                  |           |
|                                                            |                        | Payoff Error<br>Amortization Schedule |                | Actual Ending | Scheduled Endina | Number of |
| MPF Loan Number Exception Type                             | Exception Date Exp     | planation of Difference               | Liquidation Da | te Balance    | Balance          | Months    |
| 1943960 / 598130 Curtailment Error                         | ▼                      |                                       |                |               |                  |           |

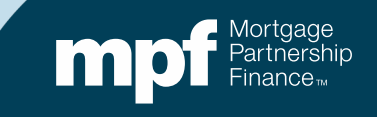

## **Enter the Exception Date**

MPF Loan 1 1943960 / 598

# The *Exception Date* reflects the turnaround report that you are using to research your exceptions

|        |                   |                | Servie<br>Servicer No<br>Cycle Date | <b>Cer Tur</b><br>umber - 4457<br>e - 12/01/201 | naro<br>"  | und          | I - Init            | tial <b>F</b> | Report          |             |             |                    | Run<br>LSV | Date 12/16/20<br>TRNARNDF | 19 6:03:03 AM               | Computersh               | Ire         |
|--------|-------------------|----------------|-------------------------------------|-------------------------------------------------|------------|--------------|---------------------|---------------|-----------------|-------------|-------------|--------------------|------------|---------------------------|-----------------------------|--------------------------|-------------|
|        |                   |                | Nbr o<br>Months                     | f Loan<br>s Nbr                                 | P&I        | Note<br>Rate | Serv<br>Fee<br>Rate | Prin<br>Amt   | Interest<br>Amt | Curt<br>Amt | Curt<br>Int | Prin<br>Adj<br>Amt | Liq<br>Amt | Act<br>End<br>Bal         | Sch Borr<br>End DueD<br>Bal | ext Paid in<br>t Full Dt | Act<br>Code |
|        |                   | 4              | 457                                 | Community I                                     | Bank Of Tr | enton        |                     | 1             | MPF Program     |             |             |                    |            |                           |                             |                          |             |
|        |                   | i.             | nvestor                             | 3 0001943960                                    | 834.57     | 3.6250       | 0.25                | 283.56        | 513.01          | 15.43       | 0.00        | 0.00               | 0.00       | 182,105.73                | 0.00 01/01/                 | 20                       | 0           |
|        |                   | s              | ervicer                             | 40029-5001                                      | 834.57     | 3.6250       | 0.00                | 283.54        | 513.03          | 15.43       | 0.00        | 0.00               | 0.00       | 182,110.08                | 0.00 01/01/                 | 20                       |             |
|        |                   | D              | ifference                           |                                                 | 0.00       | 0.0000       | 0.25                | 0.02          | -0.02           | 0.00        | 0.00        | 0.00               | 0.00       | -4.35                     | 0.00                        |                          |             |
|        |                   | I              | nvestor                             | 1 0001852806                                    | 1,115.78   | 4.6250       | 0.25                | 460.61        | 619.76          | 0.00        | 0.00        | 0.00               | 0.00       | 169,529.46                | 0.00 12/01/                 | 19                       | 0           |
|        |                   | s              | ervicer                             | 27367-5001                                      | 1,115.78   | 4.6250       | 0.00                | 460.61        | 596.62          | 0.00        | 0.00        | 0.00               | 0.00       | 169,529.46                | 0.00 12/01/                 | 19                       |             |
|        |                   | D              | ifference                           |                                                 | 0.00       | 0.0000       | 0.25                | 0.00          | 23.14           | 0.00        | 0.00        | 0.00               | 0.00       | 0.00                      | 0.00                        |                          |             |
|        |                   | I              | nvestor                             | 1 0001905898                                    | 794.42     | 0.0000       | 0.25                | 0.00          | 636.92          | 0.00        | 0.00        | 0.00               | 165,678.35 | 0.00                      | 0.00                        | 11/08/19                 | 60          |
|        |                   |                |                                     |                                                 |            |              |                     |               |                 |             |             |                    | 166,357.71 | 0.00                      | 0.00 11/01/                 | 19 11/08/19              | 60          |
|        |                   |                |                                     |                                                 |            |              |                     |               |                 |             |             |                    | -679.36    | 0.00                      | 0.00                        |                          |             |
|        |                   |                |                                     |                                                 |            |              |                     |               |                 |             |             |                    | 0.00       | 263,333.29                | 0.00 01/01/                 | 20                       | 0           |
|        |                   |                |                                     |                                                 |            |              |                     |               |                 |             |             |                    | 0.00       | 263,333.17                | 0.00 01/01/                 | 20                       |             |
|        |                   |                |                                     |                                                 |            |              |                     |               |                 |             |             |                    | 0.00       | 0.12                      | 0.00                        |                          |             |
|        |                   |                | 1 🖌 👘                               |                                                 |            |              |                     | N             | ext Due Dat     | e/          | Actual      | Ending             | 0.00       | 179,898.50                | 0.00 01/01/                 | 20                       | 0           |
| lumber | Exception Type    | Exception Date |                                     | Explanatio                                      | on of Diff | ferenc       | e                   | Lie           | quidation D     | ate         | Bala        | ince               | 0.00       | 179,898.47                | 0.00 01/01/                 | 20                       |             |
| 130    | Curtailment Error | 12/16/2019     |                                     |                                                 |            |              |                     |               |                 |             |             |                    | 0.00       | 0.03                      | 0.00                        |                          |             |
|        |                   |                |                                     |                                                 |            |              |                     |               |                 |             |             |                    | -679.36    | -4.20                     | 0.00                        |                          |             |
|        |                   |                |                                     |                                                 |            |              |                     |               |                 |             |             |                    |            |                           |                             |                          |             |
|        |                   |                |                                     |                                                 |            |              |                     |               |                 |             |             |                    | 1          |                           |                             |                          |             |

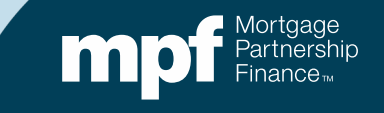

## What is Causing the Difference?

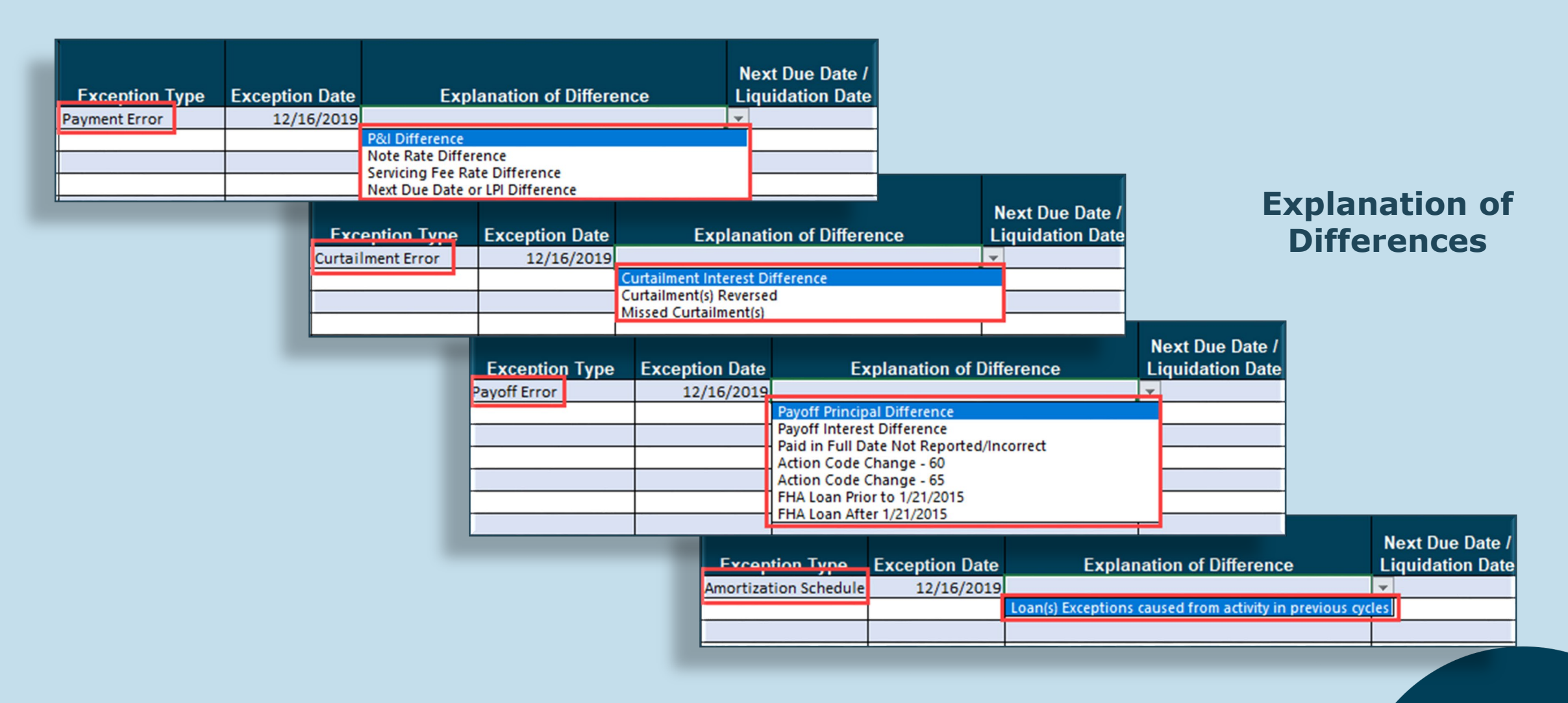

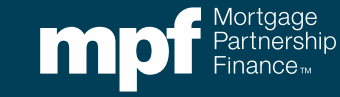

## **Explanation of Difference**

| MPF Loan Number  | Exception Type    | Exception Date | Explanation of Different        | ence | Next Due Date /<br>Liquidation Date |
|------------------|-------------------|----------------|---------------------------------|------|-------------------------------------|
| 1943960 / 598130 | Curtailment Error | 12/16/2019     | Curtailment Interest Difference |      |                                     |
|                  |                   |                |                                 |      |                                     |
|                  |                   |                |                                 |      |                                     |

|          |           | Interest Rate: | 3.2500%    |              | PFI Applic  | ation        | Master Se | rvicer App | lication       |        | Ln #         |             |            |
|----------|-----------|----------------|------------|--------------|-------------|--------------|-----------|------------|----------------|--------|--------------|-------------|------------|
|          |           | P&I Constant:  | \$1,503.07 |              |             |              | P8        | Constant:  | 1,503.07       |        | PFI #        |             |            |
|          |           | S/F            | 0.00250    |              |             |              |           |            |                |        | Remit Type   | A/A         |            |
| Due Date | Principal | Gross Interest | SF         | Net Interest | Curtailment | Prin Bal     | Due Date  | Principal  | Gross Interest | SF     | Net Interest | Curtailment | Prin Bal   |
|          |           |                |            |              |             | \$265,000.00 |           |            |                |        |              |             | 265,000.00 |
| 11/01/19 | 785.36    | 717.71         | 55.21      | 662.50       | 46.93       | 264,167.71   | 11/01/19  | 785.36     | 717.71         | 55.21  | 662.50       |             | 264,214.64 |
| 12/01/19 | 787.62    | 715.45         | 55.03      | 660.42       | 46.93       | 263,333.16   | 12/01/19  | 787.49     | 715.58         | 55.04  | 660.54       | 93.86       | 263,333.29 |
| rounding | (0.01)    |                |            |              |             | 263,333.17   |           |            |                |        |              |             |            |
|          |           |                |            |              |             |              |           |            |                |        |              |             |            |
|          | 1,572.97  | 1,433.16       | 110.24     | 1,322.92     | 93.86       |              |           | 1,572.85   | 1,433.29       | 110.25 | 1,323.04     | 93.86       |            |
|          | 1,572.85  | 1,433.29       | 110.25     | 1,323.04     | 93.86       |              |           |            |                |        |              |             |            |
| Diff:    | 0.12      | (0.13)         | (0.01)     | (0.12)       | 0.00        |              |           |            |                |        |              |             |            |
|          |           |                |            |              |             |              |           |            |                |        |              |             |            |
|          |           |                |            |              |             |              |           |            |                |        |              |             |            |
| Prin Adj | 0.12      |                |            |              |             |              |           |            |                |        |              |             |            |
| Int Adj  | (0.12)    |                |            |              |             |              |           |            |                |        |              |             |            |

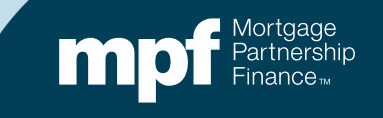

#### **Next Due Date/Liquidation Date Actual Ending Balance**

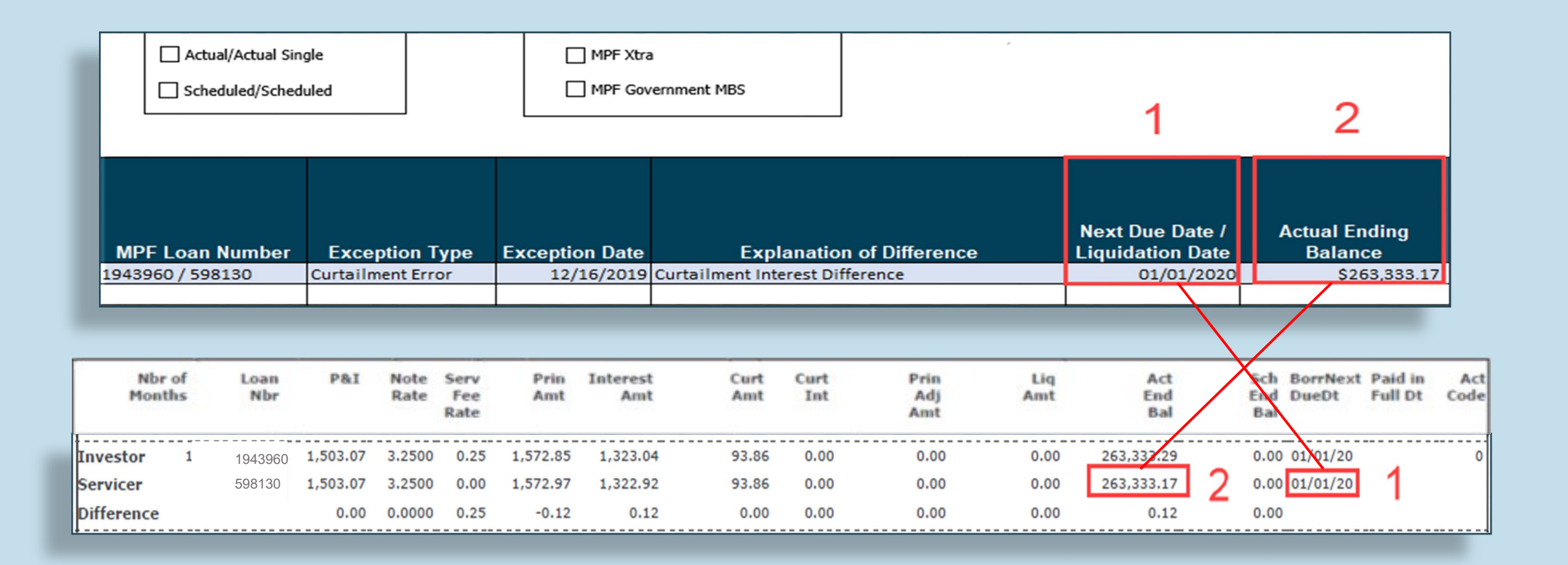

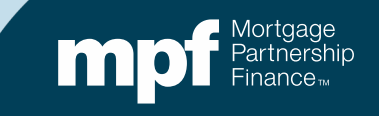

#### **Number of Months**

# The total number of consecutive months the loan has been on the turnaround report

| Numbe<br>Mont | er of<br>ths   | Supp<br>Docum<br>Required<br>Amortizatio | oorting<br>lentation<br>l (i.e. Loan<br>on Schedule<br>ab) | Curt         | tailmen<br>1        | t Amount    | Curtailment Date | Curta       | ilment Amour<br>2 | nt Curtail         | ment Date<br>2 | Curtailment Amount<br>3 | Curtailment Da<br>3              | ate                | Date<br>Entered |
|---------------|----------------|------------------------------------------|------------------------------------------------------------|--------------|---------------------|-------------|------------------|-------------|-------------------|--------------------|----------------|-------------------------|----------------------------------|--------------------|-----------------|
|               | 1              |                                          |                                                            | -            |                     |             |                  | -           |                   |                    |                |                         |                                  |                    |                 |
|               |                |                                          |                                                            |              |                     |             |                  | -           |                   |                    |                |                         |                                  |                    |                 |
|               |                |                                          |                                                            |              |                     |             |                  |             |                   |                    |                |                         |                                  |                    |                 |
| Ni<br>Mo      | br of<br>onths | Loan<br>Nbr                              | P&I                                                        | Note<br>Rate | Serv<br>Fee<br>Rate | Prin<br>Amt | Interest<br>Amt  | Curt<br>Amt | Curt<br>Int       | Prin<br>Adj<br>Amt | Liq<br>Amt     | Act<br>End<br>Bal       | Sch BorrNext<br>End DueDt<br>Bal | Paid in<br>Full Dt | Act<br>Code     |
| Investor      | 1              | 0001949699                               | 1,503.07                                                   | 3.2500       | 0.25                | 1,572.85    | 1,323.04         | 93.86       | 0.00              | 0.00               | 0.00           | 263,333.29              | 0.00 01/01/20                    |                    | 0               |
| Servicer      |                | 598130                                   | 1,503.07                                                   | 3.2500       | 0.00                | 1,572.97    | 1,322.92         | 93.86       | 0.00              | 0.00               | 0.00           | 263,333.17              | 0.00 01/01/20                    |                    |                 |
| Difference    | e              |                                          | 0.00                                                       | 0.0000       | 0.25                | -0.12       | 0.12             | 0.00        | 0.00              | 0.00               | 0.00           | 0.12                    | 0.00                             |                    |                 |

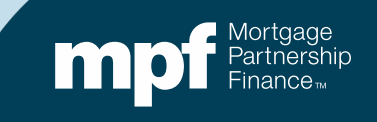

### **Supporting Documentation**

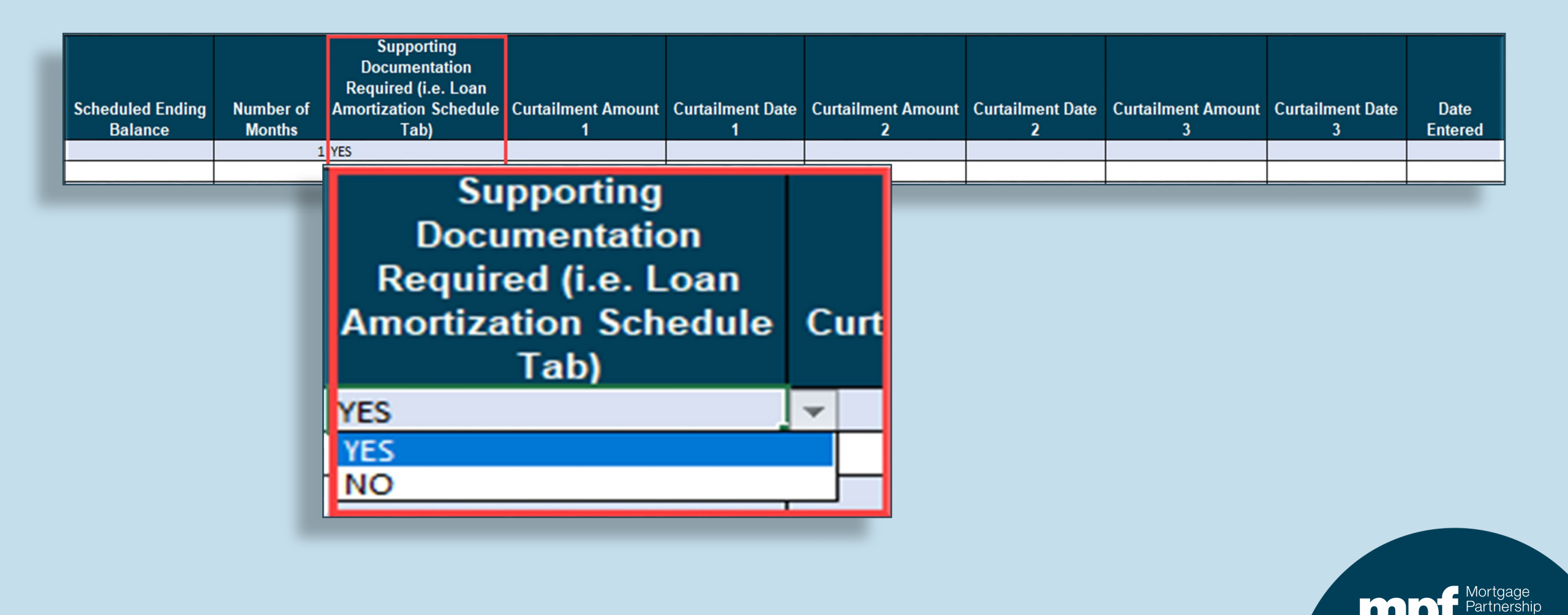

## **Supporting Documentation Example**

| Supporting<br>Documentation | Histo    | огу         | Devenent Det | Per   | in Act Del   |         | o CE Data  | Deument     | Crease Int   | 0       | union Eng  | Net let   | Dringing   | Custeile |          | Cust lat | Ending  | Act Del     |           |      |
|-----------------------------|----------|-------------|--------------|-------|--------------|---------|------------|-------------|--------------|---------|------------|-----------|------------|----------|----------|----------|---------|-------------|-----------|------|
| Required (i.e. Loar         | 1 per    | r           | ayment Date  | e Beg | gin Act Bai  | Int Kat | e SF Rate  | Payment     | Gross Int    | 56      | ervice ree | Net Int   | Principal  | Curtaiir | nent Amt | Curt Int | Enaing  | Act Bal     |           | Opti |
| mortization Schedu          | ıle      | 1949699     | 11/1/2019    | \$    | 265,000.00   | 0.0325  | 0.0025     | \$1,503.07  | \$ 717.71    | \$      | 55.21      | \$662.50  | \$785.36   | \$       | 46.93    |          | \$      | 264,167.71  |           | 1    |
| Tah)                        |          | 1949699     | 12/1/2019    | \$    | 264,167.71   | 0.0325  | 0.0025     | \$1,503.07  | \$ 715.45    | \$      | 55.03      | \$660.42  | \$787.62   | \$       | 46.93    |          | \$      | 263,333.16  |           |      |
| Tabj                        | _        |             | rounding     | \$    | 263,333.16   | 0.0325  | 0.0025     | \$1,503.07  | •            |         |            |           | \$ (0.01)  |          |          |          | \$      | 263,333.17  |           |      |
| \$                          |          |             |              | _     |              |         | _          |             |              | -       |            |           |            |          |          |          |         |             |           |      |
| _                           | F        | -           | Interest R   | ate:  | 3 250        | 0%      | -          | PEL Applic  | ation        |         | Master Se  | ervicer A | nnlication |          |          |          | ln#     | 1949699     |           |      |
|                             |          |             | P&I Cons     | tant: | \$1,503      | .07     |            | TTT Applie  | ution        |         | Pa         | &I Consta | nt: 1      | ,503.07  |          |          | PFI#    | 1040000     |           | _    |
|                             |          |             | S/F          |       | 0.002        | 250     |            |             |              |         |            |           |            |          |          | Rem      | it Type | A/A         |           |      |
|                             | Due Date | e Principal | Gross Int    | erest | SF           | Ne      | t Interest | Curtailment | Prin Bal     |         | Due Date   | Principal | Gross I    | nterest  | SF       | Net In   | terest  | Curtailment | Prin Bal  |      |
|                             | _        | _           |              |       |              |         |            |             | \$265,000.00 |         |            |           |            |          |          |          |         |             | 265,000.0 | 0    |
|                             | 11/01/1  | 9 785.3     | 36 71        | 7.71  | 55.          | .21     | 662.50     | 46.93       | 264,167.71   |         | 11/01/19   | 785.3     | 36         | 717.71   | 55.21    | (        | 562.50  |             | 264,214.6 | 4    |
|                             | 12/01/1  | 9 787.6     | 52 71        | 5.45  | 55.          | .03     | 660.42     | 46.93       | 263,333.16   |         | 12/01/19   | 787.4     | 9          | 715.58   | 55.04    | L (      | 660.54  | 93.86       | 263,333.2 | 9    |
|                             | rounding | (0.0        | )1)          |       |              |         |            |             | 263,333.17   |         |            |           |            |          | -        |          |         |             |           |      |
|                             |          | 1,572.9     | 1.43         | 3.16  | 110.         | 24      | 1.322.92   | 93.86       |              |         |            | 1,572.8   | 35 1       | ,433.29  | 110.25   | 5 1.3    | 323.04  | 93.86       |           |      |
|                             |          | 1,572.8     | 35 1,43      | 3.29  | 110.         | 25      | 1,323.04   | 93.86       | Or           | sti     | on         |           |            |          |          |          |         |             |           |      |
|                             | Diff:    | 0.1         | 12 (         | 0.13) | ) (0.        | .01)    | (0.12)     | 0.00        |              | л.<br>- |            |           |            |          |          |          |         |             |           |      |
|                             | -        |             |              |       |              |         |            |             |              | 2       |            |           |            |          |          |          |         |             |           |      |
|                             | Prin Adi | 0.1         | 12           |       |              |         |            |             |              |         |            |           |            |          | _        |          |         |             |           |      |
|                             | Int Adi  | (0.1        | 12)          |       |              |         |            |             |              |         |            |           |            |          |          |          |         |             |           |      |
|                             |          | 1           |              |       |              |         |            |             |              | 1       |            |           |            |          |          |          |         |             |           |      |
|                             |          |             |              |       |              |         |            |             |              |         |            |           |            |          |          |          |         |             |           |      |
|                             |          |             |              |       |              |         |            |             |              |         |            |           |            |          |          |          |         | _           |           |      |
|                             |          |             |              |       | Instructions |         | Exception  | on Reques   | t Form       | An      | nortizati  | on Sche   | dule       | Exam     | oles     | (+       | )       |             |           |      |

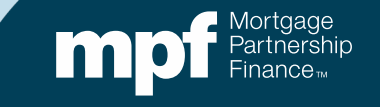

## **Curtailment Amount and Curtailment Date Fields**

|          |           | Interest Rate: | 3.2500%    |              | PFI   | Applic | ation        | Master Se | ervicer App | lication       |        | Ln #         | 194969     | 9          |
|----------|-----------|----------------|------------|--------------|-------|--------|--------------|-----------|-------------|----------------|--------|--------------|------------|------------|
|          |           | P&I Constant:  | \$1,503.07 |              |       |        |              | P         | & Constant: | 1,503.07       |        | PFI #        |            |            |
|          |           | S/F            | 0.00250    |              |       |        |              |           |             |                |        | Remit Type   | A/A        |            |
| Due Date | Principal | Gross Interest | SF         | Net Interest | Curta | ilment | Prin Bal     | Due Date  | Principal   | Gross Interest | SF     | Net Interest | Curtailmen | Prin Bal   |
|          |           |                |            |              |       |        | \$265,000.00 |           |             |                |        |              |            | 265,000.00 |
| 11/01/19 | d 785.36  | 717.71         | 55.21      | 662.50       | С     | 46.93  | 264,167.71   | 11/01/19  | 785.36      | 717.71         | 55.21  | 662.50       |            | 264,214.64 |
| 12/01/19 | f 787.62  | 715.45         | 55.03      | 660.42       | е     | 46.93  | 263,333.16   | 12/01/19  | b 787.49    | 715.58         | 55.04  | 660.54       | a 93.8     | 263,333.29 |
| rounding | (0.01)    |                |            |              |       |        | 263,333.17   |           |             |                |        |              |            |            |
|          |           |                |            |              |       |        |              |           |             |                |        |              |            |            |
|          | 1,572.97  | 1,433.16       | 110.24     | 1,322.92     |       | 93.86  |              |           | 1,572.85    | 1,433.29       | 110.25 | 1,323.04     | 93.8       | 5          |
|          | 1,572.85  | 1,433.29       | 110.25     | 1,323.04     |       | 93.86  |              |           |             |                |        |              |            |            |
| Diff:    | 0.12      | (0.13)         | (0.01)     | (0.12)       |       | 0.00   |              |           |             |                |        |              |            |            |
|          |           |                |            |              |       |        |              |           |             |                |        |              |            |            |
|          |           |                |            |              |       |        |              |           |             |                |        |              |            |            |
| Prin Adj | 0.12      |                |            |              |       |        |              |           |             |                |        |              |            |            |
| Int Adj  | (0.12)    |                |            |              |       |        |              |           |             |                |        |              |            |            |

| Curtailment Amount<br>1 | Curtailment Date<br>1 | Curtailment Amount<br>2 | Curtailment Date<br>2 | Curtailment Amount<br>3 | Curtailment Date<br>3 | Date<br>Entered |
|-------------------------|-----------------------|-------------------------|-----------------------|-------------------------|-----------------------|-----------------|
| (\$93.86)               | 12/01/2019            | \$46.93                 | 11/01/2019            | \$46.93                 | <b>r</b> 12/01/2019   |                 |
| a                       | b                     | C                       | d                     | e                       | T                     |                 |
|                         | ~                     |                         |                       |                         |                       |                 |

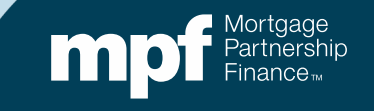

#### **Date Entered Field**

#### Enter the date the ECR is being uploaded into ServicerConnect

| Number of<br>Months | Supporting<br>Documentation<br>Required (i.e. Loan<br>Amortization Schedule<br>Tab) | Curtailment Amount<br>1 | Curtailment Date<br>1 | Curtailment Amount<br>2 | Curtailment Date<br>2 | Curtailment Amount<br>3 | Curtailment Date<br>3 | Date<br>Entered |
|---------------------|-------------------------------------------------------------------------------------|-------------------------|-----------------------|-------------------------|-----------------------|-------------------------|-----------------------|-----------------|
| 1                   | YES                                                                                 | (\$93.86)               | 12/01/2019            | \$46.93                 | 11/01/2019            | \$46.93                 | 12/01/2019            | 12/17/2019      |
|                     |                                                                                     |                         |                       |                         |                       |                         |                       |                 |
|                     |                                                                                     |                         |                       |                         |                       |                         |                       |                 |

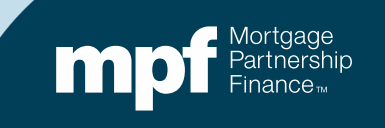

### **The Exception Clearing Report**

| Nbr o<br>Month | of<br>is | Loan<br>Nbr | P&I      | Note<br>Rate | Serv<br>Fee<br>Rate | Prin<br>Amt | Interest<br>Amt | Curt<br>Amt | Curt<br>Int | Prin<br>Adj<br>Amt | Liq<br>Amt | Act<br>End<br>Bal | Sch BorrNext<br>End DueDt<br>Bal | Paid in<br>Full Dt | Act<br>Code |
|----------------|----------|-------------|----------|--------------|---------------------|-------------|-----------------|-------------|-------------|--------------------|------------|-------------------|----------------------------------|--------------------|-------------|
| Investor       | 1        | 1943960     | 1,503.07 | 3.2500       | 0.25                | 1,572.85    | 1,323.04        | 93.86       | 0.00        | 0.00               | 0.00       | 263,333.29        | 0.00 01/01/20                    |                    | 0           |
| Servicer       |          | 598130      | 1,503.07 | 3.2500       | 0.00                | 1,572.97    | 1,322.92        | 93.86       | 0.00        | 0.00               | 0.00       | 263,333.17        | 0.00 01/01/20                    |                    |             |
| Difference     |          |             | 0.00     | 0.0000       | 0.25                | -0.12       | 0.12            | 0.00        | 0.00        | 0.00               | 0.00       | 0.12              | 0.00                             |                    |             |

| MPF Loan Number  | Exception Type    | Exception Date | Explanation of Difference       | Next Due Date /<br>Liquidation Date | Actual Ending<br>Balance | Scheduled Ending<br>Balance | Number of<br>Months |
|------------------|-------------------|----------------|---------------------------------|-------------------------------------|--------------------------|-----------------------------|---------------------|
| 1943960 / 598130 | Curtailment Error | 12/16/2019     | Curtailment Interest Difference | 01/01/2020                          | \$263,333.17             |                             | 1                   |
|                  |                   |                |                                 |                                     |                          |                             |                     |

| Supporting<br>Documentation<br>Required (i.e. Loan<br>Amortization Schedule<br>Tab) | Curtailment Amount | Curtailment Date | Curtailment Amount<br>2 | Curtailment Date<br>2 | Curtailment Amount<br>3 | Curtailment Date<br>3 | Date<br>Entered |
|-------------------------------------------------------------------------------------|--------------------|------------------|-------------------------|-----------------------|-------------------------|-----------------------|-----------------|
| YES                                                                                 | (\$93.86)          | 12/01/2019       | \$46.93                 | 11/01/2019            | \$46.93                 | 12/01/2019            | 12/17/2019      |
|                                                                                     |                    |                  |                         |                       |                         |                       |                 |

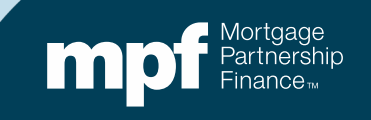

| oan History |           | autore Data | Per   | in Ast Dal     | Int Data | CE Data  | Devenent    | Crease Int   | Contine Free | Not lat    | Dringing  | Custella |          | Curt Int I | E a dia a | Act Del     |            |
|-------------|-----------|-------------|-------|----------------|----------|----------|-------------|--------------|--------------|------------|-----------|----------|----------|------------|-----------|-------------|------------|
| Number      | P         | ayment Date | Deg   | In Act Dal     | Int Rate | SF Rate  | Payment     | Gross Int    | Service Fee  | ivet int   | Principal | Curtaiin | ient Amt |            | Enaing    | Act Dal     |            |
| 1           | 949699    | 11/1/2019   | \$    | 265,000.00     | 0.03250  | 0.00250  | \$1,503.07  | \$ 717.71    | \$ 55.21     | \$662.50   | \$785.36  | \$       | 46.93    |            | \$        | 264,167.71  | Opti       |
| 1           | 949699    | 12/1/2019   | \$    | 264,167.71     | 0.03250  | 0.00250  | \$1,503.07  | \$ 715.45    | \$ 55.03     | \$660.42   | \$787.62  | S        | 46.93    |            | \$        | 263,333.16  | 1          |
|             |           | rounding    | \$    | 263,333.16     | 0.03250  | 0.00250  | \$1,503.07  |              |              |            | \$ (0.01) |          |          |            | \$        | 263,333.17  |            |
|             |           |             |       | 0.05           |          |          |             |              |              |            |           |          |          |            |           | 1010000     |            |
|             |           | Interest Ra | ate:  | 3.25           | 07       |          | PFI Applica | ation        | Master S     | ervicer Ap | plication | 502.07   |          | _          | Ln #      | 1949699     |            |
|             |           | S/F         | ant.  | \$1,50<br>0.00 | 250      |          |             |              | F            | & Constan  | . 1,      | ,503.07  |          | Remit      | Type      | Δ/Δ         |            |
| Due Date    | Principal | Gross Inte  | erest | SF             | Net      | Interest | Curtailment | Prin Bal     | Due Date     | Principal  | Gross I   | nterest  | SF       | Net Inte   | erest     | Curtailment | Prin Bal   |
|             |           |             |       |                |          |          |             | \$265,000.00 |              |            |           |          |          |            |           |             | 265,000.00 |
| 11/01/19    | 785.3     | 6 717       | 7.71  | 55             | .21      | 662.50   | 46.93       | 264,167.71   | 11/01/19     | 785.36     | 5         | 717.71   | 55.21    | 66         | 62.50     |             | 264,214.64 |
| 12/01/19    | 787.6     | 2 715       | 5.45  | 55             | .03      | 660.42   | 46.93       | 263,333.16   | 12/01/19     | 787.49     | )         | 715.58   | 55.04    | 66         | 60.54     | 93.86       | 263,333.29 |
| rounding    | (0.0      | 1)          |       |                |          |          |             | 263,333.17   |              |            | -         |          |          |            |           |             |            |
|             | 1,572.9   | 7 1,433     | 3.16  | 110            | .24 1,   | 322.92   | 93.86       |              |              | 1,572.85   | 5 1       | ,433.29  | 110.25   | 1,32       | 23.04     | 93.86       |            |
|             | 1,572.8   | 5 1,433     | 3.29  | 110            | .25 1,   | 323.04   | 93.86       |              |              |            |           |          |          |            |           |             |            |
| Diff:       | 0.1       | 2 (0        | ).13) | (0             | .01)     | (0.12)   | 0.00        |              |              |            | _         |          |          | _          |           |             |            |
|             |           |             |       |                |          |          |             | 0            | otion        |            | -         |          |          | _          |           |             |            |
| Prin Adj    | 0.1       | 2           |       |                |          |          |             |              |              |            |           |          |          |            |           |             |            |
| Int Adi     | (0.1      | 2)          |       |                |          |          |             |              | 2            |            |           |          |          |            |           |             |            |

Instructions

Exception Request Form

Amortization Schedule

Examples

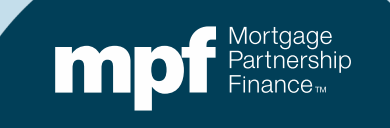

## **Second Option, Same Outcome**

| Nb<br>Mor  | or of<br>oths | Loan<br>Nbr | P&I      | Note<br>Rate | Serv<br>Fee<br>Rate | Prin<br>Amt | Interest<br>Amt | Curt<br>Amt | Curt<br>Int | Prin<br>Adj<br>Amt | Liq<br>Amt | Act<br>End<br>Bal | Sch BorrNext<br>End DueDt<br>Bal | Paid in<br>Full Dt Co | Act<br>de |
|------------|---------------|-------------|----------|--------------|---------------------|-------------|-----------------|-------------|-------------|--------------------|------------|-------------------|----------------------------------|-----------------------|-----------|
| Investor   | 1             | 1943960     | 1,503.07 | 3.2500       | 0.25                | 1,572.85    | 1,323.04        | 93.86       | 0.00        | 0.00               | 0.00       | 263,333.29        | 0.00 01/01/20                    |                       | 0         |
| Servicer   |               | 598130      | 1,503.07 | 3.2500       | 0.00                | 1,572.97    | 1,322.92        | 93.86       | 0.00        | 0.00               | 0.00       | 263,333.17        | 0.00 01/01/20                    |                       |           |
| Difference |               |             | 0.00     | 0.0000       | 0.25                | -0.12       | 0.12            | 0.00        | 0.00        | 0.00               | 0.00       | 0.12              | 0.00                             |                       |           |

| MPF Loan Number  | Exception Type    | Exception Date | Explanation of Difference | Next Due Date /<br>Liquidation Date | Actual Ending<br>Balance | Scheduled Ending<br>Balance | Number of<br>Months |
|------------------|-------------------|----------------|---------------------------|-------------------------------------|--------------------------|-----------------------------|---------------------|
| 1943960 / 598130 | Curtailment Error | 12/16/2019     | Curtailment(s) Reversed   | 01/01/2020                          | \$263,333.17             |                             | 1                   |
| 1943960 / 598130 | Curtailment Error | 12/16/2019     | Missed Curtailment(s)     | 01/01/2020                          | \$263,333.17             |                             | 1                   |
|                  |                   |                |                           |                                     |                          |                             |                     |

| Supporting<br>Documentation<br>Required (i.e. Loan<br>Amortization Schedule |                      |                    |                      |                    |                      |                    |              |
|-----------------------------------------------------------------------------|----------------------|--------------------|----------------------|--------------------|----------------------|--------------------|--------------|
| Tab)                                                                        | Curtailment Amount 1 | Curtailment Date 1 | Curtailment Amount 2 | Curtailment Date 2 | Curtailment Amount 3 | Curtailment Date 3 | Date Entered |
| YES                                                                         | \$93.86              | 12/01/2019         |                      |                    |                      |                    | 12/17/2019   |
| YES                                                                         | \$46.93              | 11/01/2019         | \$46.93              | 12/01/2019         |                      |                    | 12/17/2019   |

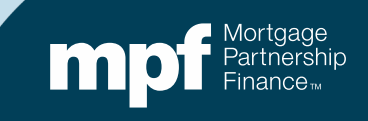

## **Uploading ECRs**

Use the proper naming convention when uploading ECRs into the ServicerConnect website

**MPF Traditional & MPF Gov't MBS ECRs** 

ECR File Name Example:

ECR\_c123456\_MMYYYY

Submit only one ECR per month for all loans needing corrections

MPF Xtra<sup>®</sup> ECRs

ECR File Name Example:

ECR\_File Name\_MMDDYYYY

Submit ECRs daily as loans appear on the initial TAR

An ECR does not have to be submitted if there are no exceptions to correct within the Master Servicer's system

The MMDDYYYY must be equal to the month/day/year the file is being uploaded: Example: ECR\_c123456\_04152025

The Master Servicer provides Servicers a file name which begins with the letter 'C' followed by a series of digits. c123456 shown above is an example only

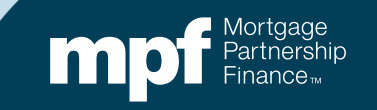

## Identifying TAR Exceptions & Clearing Exceptions

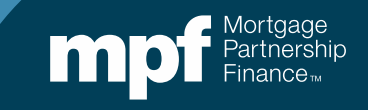

### **Example 1: Turnaround Report**

#### Let's review an iTAR...

#### Servicer Turnaround - Initial Report

Run Date 1/6/2020 10:03:13 AM LSVTRNARNDI

Cycle Date - 01/01/2020

Servicer Number -

| M          | lbr of Lonths | .oan<br>Nbr | P&I  | Note<br>Rate | Serv<br>Fee<br>Rate | Prin<br>Amt | Interest<br>Amt | Curt<br>Amt | Curt<br>Int | Prin<br>Adj<br>Amt | Liq<br>Amt | Act<br>End<br>Bal | Sch Bor<br>End Due<br>Bal | rNext Paid in<br>Dt Full D | n Act<br>t Code |
|------------|---------------|-------------|------|--------------|---------------------|-------------|-----------------|-------------|-------------|--------------------|------------|-------------------|---------------------------|----------------------------|-----------------|
|            |               |             |      |              |                     |             | MPF Progra      | im          |             |                    |            |                   |                           |                            |                 |
| Investor   | 4             | 83          | 4.57 | 3.6250       | 0.25                | 284.46      | 512.17          | 15.43       | 0.00        | 0.00               | 0.00       | 181,805.84        | 0.00 02/0                 | 1/20                       | 0               |
| Servicer   |               | 83          | 4.57 | 3.6250       | 0.00                | 284.46      | 512.17          | 15.43       | 0.00        | 0.00               | 0.00       | 181,805.88        | 0.00 02/0                 | 1/20                       |                 |
| Difference | e             |             | 0.00 | 0.0000       | 0.25                | 0.00        | 0.00            | 0.00        | 0.00        | 0.00               | 0.00       | -0.04             | 0.00                      |                            |                 |
| Investor   | 2             | 1,11        | 5.78 | 4.6250       | 0.25                | 926.56      | 1,234.46        | 0.00        | 0.00        | 0.00               | 0.00       | 168,602.90        | 0.00 02/0                 | 1/20                       | 0               |
| Servicer   |               | 1,11        | 5.78 | 4.6250       | 0.00                | 923.00      | 1,237.83        | 0.00        | 0.00        | 0.00               | 0.00       | 169,067.07        | 0.00 02/0                 | 1/20                       |                 |
| Difference | e             |             | 0.00 | 0.0000       | 0.25                | 3.56        | -3.37           | 0.00        | 0.00        | 0.00               | 0.00       | -464.17           | 0.00                      |                            |                 |
| Investor   | 2             | 1,50        | 3.07 | 3.2500       | 0.25                | 0.00        | 0.00            | 0.00        | 0.00        | 0.00               | 0.00       | 263,333.29        | 0.00 01/0                 | 1/20                       | 0               |
| Servicer   |               | 1,50        | 3.07 | 3.2500       | 0.00                | 0.00        | 0.00            | 0.00        | 0.00        | 0.00               | 0.00       | 263,333.17        | 0.00 01/0                 | 1/20                       |                 |
| Difference | e             |             | 0.00 | 0.0000       | 0.25                | 0.00        | 0.00            | 0.00        | 0.00        | 0.00               | 0.00       | 0.12              | 0.00                      |                            |                 |
| Investor   | 2             | 79          | 8.58 | 3.3750       | 0.25                | 292.62      | 468.48          | 9.42        | 0.00        | 0.00               | 0.00       | 179,596.46        | 0.00 02/0                 | 1/20                       | 0               |
| Servicer   |               | 79          | 8.58 | 3.3750       | 0.00                | 292.61      | 468.49          | 9.42        | 0.00        | 0.00               | 0.00       | 179,596.44        | 0.00 02/0                 | 1/20                       |                 |
| Difference | e             |             | 0.00 | 0.0000       | 0.25                | 0.01        | -0.01           | 0.00        | 0.00        | 0.00               | 0.00       | 0.02              | 0.00                      |                            |                 |
| Investor   | 1 000194      | 3293 1,35   | 9.46 | 3.8750       | 0.25                | 859.24      | 1,739.70        | 81.08       | 0.00        | 0.00               | 0.00       | 287,225.28        | 0.00 02/0                 | 1/20                       | 0               |
| Servicer   |               | 1,35        | 9.46 | 3.8750       | 0.00                | 859.37      | 1,739.58        | 81.08       | 0.00        | 0.00               | 0.00       | 287,225.15        | 0.00 02/0                 | 1/20                       |                 |
| Differenc  | e             |             | 0.00 | 0.0000       | 0.25                | -0.13       | 0.12            | 0.00        | 0.00        | 0.00               | 0.00       | 0.13              | 0.00                      |                            |                 |
| Total Loa  | n Differences |             | 5    |              |                     | 3.44        | -3.26           | 0.00        | 0.00        | 0.00               | 0.00       | -463.94           | 0.00                      |                            |                 |

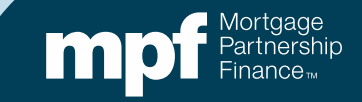

## **Example 1: Research Support**

#### **Servicer Payment History**

#### **Investor Payment History**

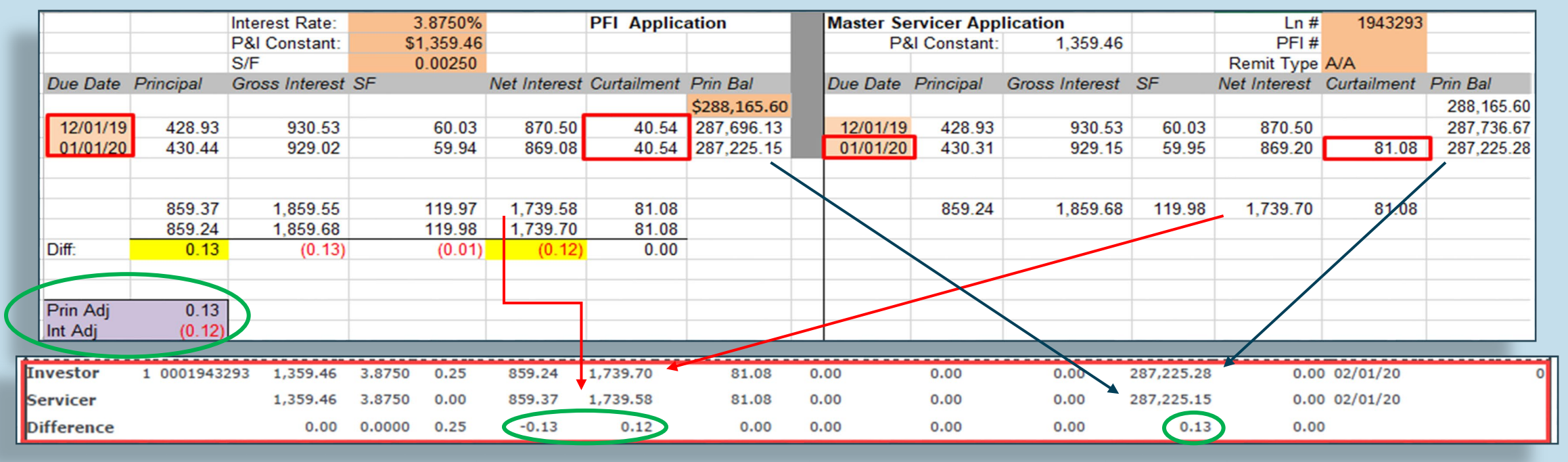

Using the amortization chart, we can identify the cause of the exception

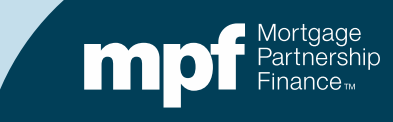

## **Example 1: Exception Clearing Report**

#### **Incorrect Application of Curtailments**

| MPF Loan Number                                                           | Exception Type    | Exception Date   | Exp            | planation of Difference |         | Next Due Da<br>Liquidation | ate /<br>Date | Actual Ending<br>Balance | Scheduled End<br>Balance | ing Number of<br>Months |
|---------------------------------------------------------------------------|-------------------|------------------|----------------|-------------------------|---------|----------------------------|---------------|--------------------------|--------------------------|-------------------------|
| 1943293                                                                   | Curtailment Error | 01/06/2020       | Curtailment In | terest Difference       |         | 02/01,                     | /2020         | \$287,225                | .15                      | 1                       |
|                                                                           |                   |                  |                |                         |         |                            |               |                          |                          |                         |
|                                                                           |                   |                  |                |                         |         |                            |               |                          |                          |                         |
| Supporting<br>Documentation<br>Required (i.e. Loan<br>Amortization Schedu | ı<br>ile          |                  |                |                         |         |                            |               |                          |                          |                         |
| Tab)                                                                      | Curtailment Ar    | nount 1 Curtaili | ment Date 1    | Curtailment Amount 2    | Curtail | ment Date 2                | Curtai        | Iment Amount 3           | Curtailment Date 3       | Date Entered            |
| YES                                                                       |                   | (\$81.08)        | 01/01/2020     | \$40.54                 |         | 12/01/2019                 |               | \$40.54                  | 01/01/2020               | 01/13/2020              |
|                                                                           |                   |                  |                |                         |         |                            |               |                          |                          |                         |

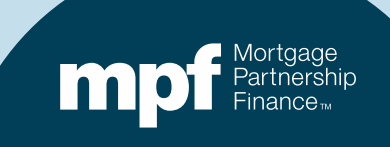

## **Example 1: Exception Clearing Report**

| Loan Histor         | y         |              |       |            |          |          |             |              |      |            |            |           |         |          |          |         |             |          |
|---------------------|-----------|--------------|-------|------------|----------|----------|-------------|--------------|------|------------|------------|-----------|---------|----------|----------|---------|-------------|----------|
| n Number            |           | Payment Date | Beg   | in Act Bal | Int Rate | SF Rate  | Payment     | Gross Int    | S    | ervice Fee | Net Int    | Principal | Curtail | ment Amt | Curt Int | Endin   | g Act Bal   |          |
|                     | 1943293   | 12/1/2019    | Ś     | 288,165,60 | 0.03875  | 0.00250  | \$1,359,46  | \$ 930.53    | S    | 60.03      | \$870.50   | \$428.93  | S       | 40.54    |          | S       | 287,696,13  | Optio    |
|                     | 1943293   | 1/1/2020     | \$    | 287,696.13 | 0.03875  | 0.00250  | \$1,359.46  | \$ 929.02    | \$   | 59.94      | \$869.08   | \$430.44  | \$      | 40.54    |          | \$      | 287,225.15  | 1        |
|                     |           |              |       |            |          |          |             |              |      |            |            |           |         |          |          |         |             | · -      |
|                     |           |              |       |            |          |          |             |              | -    |            |            |           |         |          |          |         |             |          |
|                     |           | Interest Ra  | ate:  | 3.875      | 0%       | 1        | PFI Applica | ation        |      | Master S   | ervicer Ap | plication |         |          |          | Ln #    | 1943293     |          |
| _                   |           | P&I Const    | ant:  | \$1,359    | .46      |          |             |              |      | P          | &I Constan | t: 1      | ,359.46 |          |          | PFI #   |             |          |
|                     |           | S/F          |       | 0.002      | 250      |          |             |              |      |            |            |           |         |          | Rem      | it Type | A/A         |          |
| Due Date            | Principa  | I Gross Inte | erest | SF         | Net      | Interest | Curtailment | Prin Bal     |      | Due Date   | Principal  | Gross I   | nterest | SF       | Net In   | terest  | Curtailment | Prin Bal |
|                     |           |              |       |            |          |          |             | \$288,165.60 |      |            |            |           |         |          |          |         |             | 288,165  |
| 12/01/19            | 428.      | .93 930      | 0.53  | 60         | .03      | 870.50   | 40.54       | 287,696.13   |      | 12/01/19   | 428.9      | 3         | 930.53  | 60.03    | 3 8      | 70.50   |             | 287,736  |
| 01/01/20            | 430.      | .44 929      | 0.02  | 59         | .94      | 869.08   | 40.54       | 287,225.15   |      | 01/01/20   | 430.3      | 1         | 929.15  | 59.95    | 5 8      | 69.20   | 81.08       | 287,225  |
| -                   | 859       | 37 1.859     | .55   | 119        | .97 1.   | 739.58   | 81.08       |              |      |            | 859.24     | 4 1       | .859.68 | 119.98   | 3 1.7    | 39.70   | 81.08       |          |
| -                   | 859.      | 24 1,859     | .68   | 119        | .98 1,   | 739.70   | 81.08       |              |      |            |            |           | ,       |          |          |         |             |          |
| Diff:               | 0.        | .13 (0       | ).13) | (0         | .01)     | (0.12)   | 0.00        |              |      |            |            |           |         |          |          |         |             |          |
| -                   |           |              |       |            |          |          |             | On           | otic | on l       |            |           |         |          |          |         |             |          |
| Prin Adj<br>Int Adj | 0.<br>(0. | .13<br>.12)  |       |            |          |          |             |              | 2    |            |            |           |         |          |          |         |             |          |
|                     |           |              |       |            |          |          |             |              |      |            |            |           |         |          |          |         |             |          |
| ► In:               | struction | s Exceptio   | n Re  | quest Form | Amor     | tization | Schedule    | Examples     |      | (+)        |            |           |         |          |          | : [     | •           |          |
|                     | struction |              |       |            |          |          | Schedule    | Examples     |      | J          | -          | -         | -       | -        | -        | : [     |             |          |

Amortization Schedule – Supporting documentation to be entered on the amortization tab of the ECR

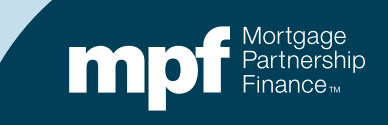

## **Example 2: Turnaround Report**

#### **Payoff Error – Action Code 60**

| Investor   | 1 | 4567   | 409.41 | 4.3750 | 0.25 | 487.47 | 911.71 | 0.00       | 0.00 | 0.00 | 67,400.62 | 0.00 | 0.00          | 12/29/23 | 60 |
|------------|---|--------|--------|--------|------|--------|--------|------------|------|------|-----------|------|---------------|----------|----|
| Servicer   |   | 031590 | 409.41 | 4.3750 | 0.25 | 487.47 | 709.59 | 63,871.82  | 0.00 | 0.00 | 3,528.80  | 0.00 | 0.00 01/01/24 | 12/29/23 | 60 |
| Difference |   |        | 0.00   | 0.0000 | 0.00 | 0.00   | 202.12 | -63,871.82 | 0.00 | 0.00 | 63,871.82 | 0.00 | 0.00          |          |    |

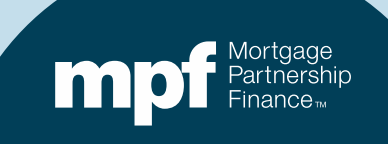

#### **Example 2: Research Support**

# There are two different responses to this exception based on the MPF loan product

|          |           | Interest Rate: | 4.3750%  |              | <b>PFI</b> Applica | ation       |             | FNMA pay | /off      |                |       | Ln #         |             |           |           |
|----------|-----------|----------------|----------|--------------|--------------------|-------------|-------------|----------|-----------|----------------|-------|--------------|-------------|-----------|-----------|
|          |           | P&I Constant:  | \$409.41 |              |                    |             |             | P8       | Constant: | 409.41         |       | PFI #        |             |           |           |
|          |           | S/F            | 0.00250  |              |                    |             |             |          |           |                |       | Remit Type   | A/A         |           |           |
| Due Date | Principal | Gross Interest | SF       | Net Interest | Curtailment        | Payoff      | Prin Bal    | Due Date | Principal | Gross Interest | SF    | Net Interest | Curtailment | Payoff    | Prin Bal  |
|          |           |                |          |              |                    |             | \$67,888.09 |          |           |                |       |              |             |           | 67,888.09 |
| 10/01/23 | 161.90    | 247.51         | 14.14    | 233.37       |                    |             | 67,726.19   | 10/01/23 | 161.90    | 247.51         | 14.14 | 233.37       |             |           | 67,726.19 |
| 11/01/23 | 162.48    | 246.92         | 14.11    | 232.81       |                    |             | 67,563.71   | 11/01/23 | 162.48    | 246.92         | 14.11 | 232.81       |             |           | 67,563.71 |
| 12/01/23 | 163.08    | 246.33         | 14.08    | 232.25       | 63,871.82          |             | 3,528.80    | 12/01/23 | 163.08    | 246.33         | 14.08 | 232.25       |             |           | 67,400.62 |
| 12/29/23 |           | 11.84          | 0.68     | 11.17        |                    | 3,528.80    | 0.00        | 12/29/23 |           | 226.21         | 12.93 | 213.28       |             | 67,400.62 | 0.00      |
|          |           |                |          |              |                    |             |             |          |           |                |       |              |             |           |           |
|          |           |                |          |              |                    |             |             |          |           |                |       |              |             |           |           |
|          | 487.47    | 752.60         | 43.01    | 709.59       | 63,871.82          | 3,528.80    |             |          | 487.47    | 966.96         | 55.25 | 911.71       | 0.00        | 67,400.62 |           |
|          | 487.47    | 966.96         | 55.25    | 911.71       | 0.00               | 67,400.62   |             |          |           |                |       |              |             |           |           |
| Diff:    | 0.00      | (214.36)       | (12.25)  | (202.11)     | 63,871.82          | (63,871.82) |             |          |           |                |       |              |             |           |           |
|          |           |                |          |              |                    |             |             |          |           |                |       |              |             |           |           |
|          |           |                |          |              |                    |             |             |          |           |                |       |              |             |           |           |
| Prin Adj | 0.00      |                |          |              |                    |             |             |          |           |                |       |              |             |           |           |
| Int Adj  | (202.11)  |                |          |              |                    |             |             |          |           |                |       |              |             |           |           |

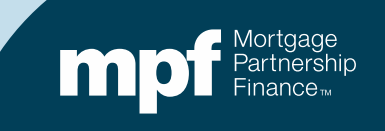

## **Example 2:** MPF Xtra Resolution

#### **Calculating Interest on a Payoff**

In accordance with <u>C-1.1-01, Servicer Responsibilities for Processing Mortgage Loan Payments</u>, the servicer must calculate the amount of interest charged to the borrower

• based on the UPB of the mortgage loan,

- as of the LPI date, and
- using the current interest accrual rate.

A full month's interest should be calculated on the basis of a 360-day year, while a partial month's interest should be based on a 365-day year.

Due to this requirement by FNMA, the curtailment is not acknowledged, and the payoff is calculated at the higher UPB of \$67,400.62. The borrower saved \$214.36 in interest from the \$63,871.82 curtailment applied, but the servicer must pass through an additional \$202.12 to MPF/FNMA (cost of doing business)

\$63,871.82 \* .04375 / 365 \* 28 = \$214.36 borrower savings (UPB \* GI / 365 \* # Days)

\$63,871.82 \* .04125 / 365 \* 28 = \$202.11 servicer must pass through (UPB \* NI / 365 \* # Days)

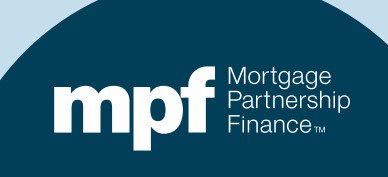

#### **Example 2:** MPF Traditional Resolution

| MPF Loan Number | Exception Type    | Exception Date | Explanation of Difference | Next Due Date /<br>Liquidation Date | Actual Ending<br>Balance | Scheduled Ending<br>Balance | Number of<br>Months |
|-----------------|-------------------|----------------|---------------------------|-------------------------------------|--------------------------|-----------------------------|---------------------|
| 456 / 031590    | Curtailment Error | 01/03/2024     | Missed Curtailment(s)     | 12/29/2023                          | \$0.00                   |                             | 1                   |
|                 |                   |                |                           |                                     |                          |                             |                     |
|                 |                   |                |                           |                                     |                          |                             |                     |

| Supporting<br>Documentation<br>Required (i.e. Loan<br>Amortization Schedule | Curtailment Amount | Curtailment Date | Curtailment Amount | Curtailment Date | Curtailment Amount | Curtailment Date | Date       |
|-----------------------------------------------------------------------------|--------------------|------------------|--------------------|------------------|--------------------|------------------|------------|
| Tab)                                                                        | 1                  | 1                | 2                  | 2                | 3                  | 3                | Entered    |
| YES                                                                         | \$63,871.82        | 12/01/2023       |                    |                  |                    |                  | 01/04/2024 |
|                                                                             |                    |                  | 4                  |                  |                    |                  |            |

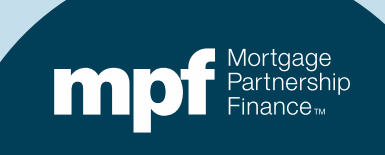

#### **Example 2:** MPF Traditional Resolution

| PF  | Loan Hist           | tory        |                |       |            |          |                       |           |            |       |                  |          |            |       |              |          |      |              |             |           |           |
|-----|---------------------|-------------|----------------|-------|------------|----------|-----------------------|-----------|------------|-------|------------------|----------|------------|-------|--------------|----------|------|--------------|-------------|-----------|-----------|
| Loa | n Number            |             | Payment Date   | Begi  | n Act Bal  | Int Rate | SF Rate               | Paymen    | t Gross I  | nt    | Service Fee      | Net Int  | Principal  | Curta | ailment Amt  | Curt Int | Endi | ng Act Bal   |             |           |           |
| -   |                     |             |                |       |            |          |                       |           |            |       |                  |          |            |       |              |          |      |              |             |           |           |
| -   |                     | 4567        | 10/1/2023      | Ş     | 67,888.09  | 0.04375  | 0.00250               | \$ 409.   | 41 \$ 24   | 17.51 | \$ 14.14         | \$233.37 | \$161.90   | -     |              |          | \$   | 67,726.19    | 9           |           | ntion     |
| -   |                     | 4567        | 11/1/2023      | Ş     | 67,726.19  | 0.04375  | 0.00250               | \$ 409.   | 41 \$ 24   | 16.92 | \$ 14.11         | \$232.81 | \$162.48   | -     |              | -        | \$   | 67,563.7     | 1           |           | ption     |
| -   |                     | 4567        | 12/1/2023      | Ş     | 67,563.71  | 0.04375  | 0.00250               | \$ 409.   | 41 \$ 24   | 16.33 | \$ 14.08         | \$232.25 | \$163.08   | \$    | 63,871.82    |          | \$   | 3,528.80     | 0           |           |           |
|     |                     | 4567        | 12/29/2023     | Ş     | 3,528.80   | 0.04375  | 0.00250               | \$ 409.   | 41 \$ 1    | 11.84 | \$ 0.68          | \$ 11.17 |            | \$    | 3,528.80     |          | \$   | 0.00         | 0 payoff    |           |           |
|     |                     |             |                |       |            |          |                       |           |            |       |                  |          |            |       |              |          |      |              |             |           |           |
|     |                     |             | Interest Rate: |       | 4.3750%    | 5        | PF                    | Applica   | ation      |       |                  | FNMA pag | yoff       |       |              |          |      | Ln #         |             |           |           |
|     |                     |             | P&I Constant   | :     | \$409.41   | 1        |                       |           |            |       |                  | P8       | &I Constan | t:    | 409.41       |          |      | PFI #        |             |           |           |
|     |                     |             | S/F            |       | 0.00250    |          |                       |           |            | _     |                  |          |            |       |              |          |      | Remit Type   | A/A         |           |           |
| -   | Due Date            | Principal   | Gross Interes  | t SF  |            | Net Inte | erest Cu              | rtailment | Payoff     | Prin  | Bal              | Due Date | Principal  | Gro   | oss Interest | SF       | N    | let Interest | Curtailment | Payoff    | Prin Bal  |
|     |                     |             |                |       |            |          |                       |           |            | \$6   | 7,888.09         |          |            |       |              |          |      |              |             |           | 67,888.09 |
|     | 10/01/23            | 161.90      | 247.51         |       | 14.14      | 233      | 3.37                  |           |            | 67    | ,726.19          | 10/01/23 | 161.90     | 0     | 247.51       | 14.1     | 14   | 233.37       |             |           | 67,726.19 |
|     | 11/01/23            | 162.48      | 246.92         | 2     | 14.11      | 232      | 2.81                  | 074.00    |            | 67    | ,563.71          | 11/01/23 | 162.48     | 8     | 246.92       | 14.      | 11   | 232.81       |             |           | 67,563.71 |
|     | 12/01/23            | 163.08      | 246.33         | 5     | 14.08      | 232      | 2.25 6.               | 3,871.82  | 2 520 00   | 1     | 0.00             | 12/01/23 | 163.00     | 6     | 246.33       | 14.      | 08   | 232.25       |             | 67 400 60 | 67,400.62 |
|     | 12/29/23            |             | 11.04          | •     | 0.00       | 1        | 1.17                  |           | 3,520.00   |       | 0.00             | 12/29/23 | '          |       | 220.21       | 12.3     | 93   | 213.20       |             | 67,400.62 | 0.00      |
|     |                     |             |                | -     |            |          |                       |           |            |       | _                |          |            |       |              |          |      |              |             |           |           |
|     |                     | 487.47      | 752.60         | )     | 43.01      | 70       | 9.59 63               | 3.871.82  | 3,528,80   | 6     |                  |          | 487.47     | 7     | 966.96       | 55.      | 25   | 911.71       | 0.00        | 67,400,62 |           |
| -   |                     | 487.47      | 966.96         | 5     | 55.25      | 91       | 1.71                  | 0.00      | 67,400.62  |       |                  |          |            |       |              |          |      |              |             |           |           |
|     | Diff:               | 0.00        | (214.36        | 5)    | (12.25     | ) (202   | <mark>2.11)</mark> 63 | 3,871.82  | (63,871.82 | )     |                  |          |            |       |              |          |      |              |             |           |           |
|     |                     |             |                |       |            |          |                       |           |            |       |                  |          |            |       |              |          |      |              |             |           |           |
|     |                     | 0.00        |                | -     |            |          |                       |           |            | _     |                  |          |            |       |              |          |      |              |             |           |           |
|     | Prin Adj<br>Int Adj | (202.11     |                |       |            |          |                       |           |            |       |                  | ion      |            |       |              |          |      |              |             |           |           |
| 1   | int Auj             | (202.11     | 1              |       |            | 1        |                       |           |            |       | _ 2              | 2        |            |       |              |          |      |              |             |           |           |
| -   |                     |             |                |       |            |          |                       |           |            |       | J                |          |            |       |              |          |      |              |             |           |           |
|     | . 1                 |             |                |       |            | 1        |                       |           |            | L I   |                  |          |            |       |              |          |      |              |             |           |           |
| 2   | ×                   | Instruction | s Exceptio     | n Rec | quest Form | Amor     | tization              | Schedule  | Exampl     | es    | ( <del>+</del> ) |          |            |       |              |          | -    | •            |             |           |           |

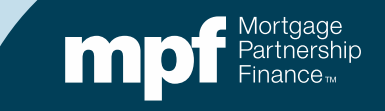

## **Example 3: Turnaround Report**

| Servicer<br>Servicer Numb<br>Cycle Date - 1 | er Turi<br>Der -<br>0/01/2019 | naro   | und          | In                  | itial F     | Report          |             |             |                    | Run I<br>LSVT | Date 11/4/2019 1<br>RNARNDF | L:01:43 PM                       | n <b>pu</b> tersha | re          |
|---------------------------------------------|-------------------------------|--------|--------------|---------------------|-------------|-----------------|-------------|-------------|--------------------|---------------|-----------------------------|----------------------------------|--------------------|-------------|
| Nbr of<br>Months                            | Loan<br>Nbr                   | P&I    | Note<br>Rate | Serv<br>Fee<br>Rate | Prin<br>Amt | Interest<br>Amt | Curt<br>Amt | Curt<br>Int | Prin<br>Adj<br>Amt | Liq<br>Amt    | Act<br>End<br>Bal           | Sch BorrNext<br>End DueDt<br>Bal | Paid in<br>Full Dt | Act<br>Code |
|                                             |                               |        |              |                     |             | MPF Progran     | n           |             |                    |               |                             |                                  |                    |             |
| Investor 3                                  |                               | 894.83 | 4.5000       | 0.25                | 240.36      | 618.11          | 83.64       | 0.00        | 0.00               | 0.00          | 174,201.82                  | 0.00 11/01/19                    |                    | 0           |
| Servicer                                    |                               | 894.83 | 4.5000       | 0.25                | 235.19      | 622.99          | 83.64       | 0.00        | 0.00               | 0.00          | 175,584.59                  | 0.00 11/01/19                    |                    |             |
| Difference                                  |                               | 0.00   | 0.0000       | 0.00                | 5.17        | -4.88           | 0.00        | 0.00        | 0.00               | 0.00          | -1,382.77                   | 0.00                             |                    |             |

A CONTRACT WILL FOR DOLL NOT All differenced Confidential

Page 1 of 4

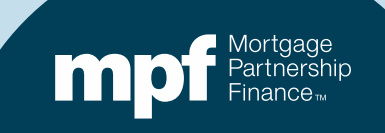

## **Example 3: Research Support**

#### **Servicer Payment History**

#### **Investor Payment History**

|          |            | Interest Rate: | 4.5000%  |              | <b>PFI Applic</b> | ation        | Master Se | ervicer App | lication       |        | Ln #         |             |            |
|----------|------------|----------------|----------|--------------|-------------------|--------------|-----------|-------------|----------------|--------|--------------|-------------|------------|
|          |            | P&I Constant:  | \$894.83 |              |                   |              | P8        | Constant:   | 894.83         |        | PFI #        |             |            |
|          |            | S/F            | 0.00250  |              |                   |              |           |             |                |        | Remit Type   | A/A         |            |
| Due Date | Principal  | Gross Interest | SF       | Net Interest | Curtailment       | Prin Bal     | Due Date  | Principal   | Gross Interest | SF     | Net Interest | Curtailment | Prin Bal   |
|          |            |                |          |              |                   | \$176,605.00 |           |             |                |        |              |             | 176,605.00 |
| 07/01/19 | 232.56     | 662.27         | 36.79    | 625.48       | 1,367.32          | 175,005.12   | 07/01/19  | 232.56      | 662.27         | 36.79  | 625.48       | 1,367.32    | 175,005.12 |
|          |            |                |          |              | (1,367.32)        | 176,372.44   | 08/01/19  | 238.56      | 656.27         | 36.46  | 619.81       |             | 174,766.56 |
| 08/01/19 | 233.43     | 661.40         | 36.74    | 624.65       |                   | 176,139.01   | 09/01/19  | 239.46      | 655.37         | 36.41  | 618.96       | 1.28        | 174,525.82 |
| 09/01/19 | 234.31     | 660.52         | 36.70    | 623.83       | 1.28              | 175,903.42   | 10/01/19  | 240.36      | 654.47         | 36.36  | 618.11       | 83.64       | 174,201.82 |
| 10/01/19 | 235.19     | 659.64         | 36.65    | 622.99       | 83.64             | 175,584.58   |           |             |                |        |              |             |            |
| rounding | (0.01)     | 0.01           | 0.00     | 0.01         |                   | 175,584.59   |           |             |                |        |              |             |            |
|          |            |                |          |              |                   |              |           |             |                |        |              |             |            |
|          | 935.49     | 2,643.83       | 146.88   | 2,496.95     | 84.92             |              |           | 950.94      | 2,628.38       | 146.02 | 2,482.36     | 1,452.24    |            |
|          | 950.94     | 2,628.38       | 146.02   | 2,482.36     | 1,452.24          |              |           |             |                |        |              |             |            |
| Diff:    | (15.45)    | 15.45          | 0.86     | 14.59        | (1,367.32)        |              |           |             |                |        |              |             |            |
|          |            |                |          |              |                   |              |           |             |                |        |              |             |            |
|          |            |                |          |              |                   |              |           |             |                |        |              |             |            |
| Prin Adj | (1,382.77) |                |          |              |                   |              |           |             |                |        |              |             |            |
| Int Adj  | 14.59      |                |          |              |                   |              |           |             |                |        |              |             |            |

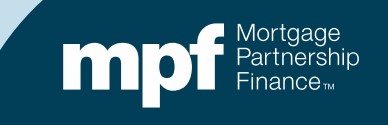

#### **Example 3: Research Support**

#### **Computershare's Payment History**

| cycle_date     | payment_date   | seq_nbr | actl_loan_rat | e actl_pay_amt | actl_beg_prin_bal | actl_prin_amt | before_curtail_amt | after_curtail_amt | actl_liq_amt | actl_prin_adj_amt | actl_gross_int_amt | actl_end_prin_bal |
|----------------|----------------|---------|---------------|----------------|-------------------|---------------|--------------------|-------------------|--------------|-------------------|--------------------|-------------------|
| 7/1/2019 0:00  | 7/1/2019 0:00  | 1       | 4             | .5 894.83      | 176605            | 232.56        | 0                  | 1367.32           | 0            | 0                 | 662.27             | 175005.12         |
| 8/1/2019 0:00  | 8/1/2019 0:00  | 1       | 4             | .5 894.83      | 175005.12         | 238.56        | 0                  | 0                 | 0            | 0                 | 656.27             | 174766.56         |
| 9/1/2019 0:00  | 9/1/2019 0:00  | 1       | 4             | .5 894.83      | 174766.56         | 239.46        | 0                  | 1.28              | 0            | 0                 | 655.37             | 174525.82         |
| 10/1/2019 0:00 | 10/1/2019 0:00 | 1       | 4             | .5 894.83      | 174525.82         | 240.36        | 0                  | 83.64             | 0            | 0                 | 654.47             | 174201.82         |

| internal loan id | cf_actual_fha_prem | actual_gross_int_amt | actual_servicer_fee_amt | loan_fee_rate | servicer_nbr po | ol_nbr_dflt_flag | loan_nbr | borr_last_name | prem_code | actl_beg_prin_bal_tdo | actl_end_prin_bal_tdo |
|------------------|--------------------|----------------------|-------------------------|---------------|-----------------|------------------|----------|----------------|-----------|-----------------------|-----------------------|
|                  |                    | 662.27               | 36.79                   | 0.25          |                 |                  |          |                |           | 176605                | 175005.12             |
|                  |                    | 656.27               | 36.46                   | 0.25          |                 |                  |          |                |           | 175005.12             | 174766.56             |
|                  |                    | 655.37               | 36.41                   | 0.25          |                 |                  |          |                |           | 174766.56             | 174525.82             |
|                  |                    | 654.47               | 36.36                   | 0.25          |                 |                  |          |                |           | 174525.82             | 174201.82             |

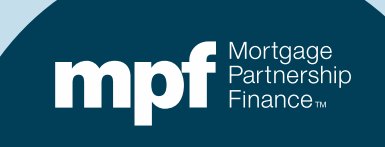

## **Example 3: Exception Clearing Report**

#### **Curtailment Reversal**

| MPF Loan Number | Exception Type    | Exception Date | Explanation of Difference | Next Due Date /<br>Liquidation Date | Actual Ending<br>Balance | Scheduled Ending<br>Balance | Number of<br>Months |
|-----------------|-------------------|----------------|---------------------------|-------------------------------------|--------------------------|-----------------------------|---------------------|
|                 | Curtailment Error | 11/04/2019     | Curtailment(s) Reversed   | 11/01/2019                          | \$175,584.59             |                             | 3                   |
|                 |                   |                |                           |                                     |                          |                             |                     |

| Supporting<br>Documentation<br>Required (i.e. Loan |                           |                  |                           |                  |                           |                  |            |
|----------------------------------------------------|---------------------------|------------------|---------------------------|------------------|---------------------------|------------------|------------|
| Amortization Schedule                              | <b>Curtailment Amount</b> | Curtailment Date | <b>Curtailment Amount</b> | Curtailment Date | <b>Curtailment Amount</b> | Curtailment Date | Date       |
| Tab)                                               | 1                         | 1                | 2                         | 2                | 3                         | 3                | Entered    |
| YES                                                | \$1,367.32                | 07/01/2019       |                           |                  |                           |                  | 11/05/2019 |

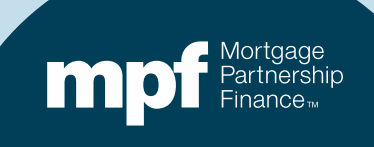

## **Example 3: Exception Clearing Report**

Amortization Schedule – Supporting Documentation

| AMPLES       |           |               |         |           |          |          |                 |              |             |             |            |             |         |          |          |             |                |          |
|--------------|-----------|---------------|---------|-----------|----------|----------|-----------------|--------------|-------------|-------------|------------|-------------|---------|----------|----------|-------------|----------------|----------|
| heduled/Scl  | heduled   |               |         |           |          |          |                 |              |             |             |            |             |         |          |          |             |                |          |
| an Number    |           | Payment Date  | Begin S | Sched Bal | Int Rate | SF Rate  | Payment         | Gross Int    | Service Fee | Net Int     | Principal  | Curtailm    | ent Amt | Curt Int | Ending   | Sched Bal   | Ending Act Bal |          |
|              | 123456    | 5/1/2018      | S 8     | 84 543 07 | 0 03500  | 0 00250  | \$ 847 85       | \$ 246 58    | \$17.61     | \$ 228 97   | \$ 601 27  | S           | 200 00  | \$ 0.58  | S        | 83 741 22   | \$ 8374122     |          |
|              | 123456    | 6/1/2018      | S 8     | 83 741 22 | 0.03500  | 0.00250  | \$ 847.85       | \$ 244 25    | \$17.45     | \$ 226.80   | \$ 603.60  |             | 200.00  |          | S        | 83 137 62   | \$ 83,137,62   |          |
|              | 120100    | 0/ 1/2010     | •       |           | 0.00000  | 0.00200  | • • • • • • • • | • 211.20     | •           | ¢ 220.00    | 0 000.00   |             |         |          | -        | 00,101.02   | • ••••         |          |
| ctual/Actual |           |               |         |           |          |          |                 |              |             |             |            |             |         |          |          |             |                |          |
| an Number    |           | Payment Date  | Begin A | Act Bal   | Int Rate | SF Rate  | Payment         | Gross Int    | Service Fee | Net Int     | Principal  | Curtailm    | ent Amt | Curt Int | Ending   | Act Bal     |                |          |
|              | 123456    | 5/1/2018      | \$ 8    | 84,543.07 | 0.03500  | 0.00250  | \$ 847.85       | \$ 246.58    | \$17.61     | \$ 228.97   | \$ 601.27  | S           | 200.00  |          | \$       | 83,741.80   |                |          |
|              | 123456    | 6/1/2018      | \$ 8    | 83,741.80 | 0.03500  | 0.00250  | \$ 847.85       | \$ 244.25    | \$17.45     | \$ 226.80   | \$ 603.60  | S           | -       |          | \$       | 83,138.20   |                |          |
|              | 123456    | 7/1/2018      | \$ 8    | 83,138.20 | 0.03500  | 0.00250  | \$ 847.85       | \$ 242.49    | \$17.32     | \$ 225.17   | \$ 605.36  | \$          | -       |          | \$       | 82,532.84   |                |          |
|              |           |               |         |           |          |          |                 |              |             |             |            |             |         |          |          |             |                |          |
| an Number    | огу       | Payment Date  | Begin 9 | Sched Bal | Int Rate | SE Rate  | Payment         | Gross Int    | Senice Fee  | Not Int     | Principal  | Curtailm    | ont Amt | Curt Int | Ending   | Sched Bal   | Ending Act Bal |          |
| un number    |           | 7/1/2010      | S 17    | 76 605 00 | 0.04500  | 0.00250  | \$ 894 83       | \$ 662 27    | \$ 36.70    | \$ 625 48   | \$ 232.56  | S 1         | 367 32  | oun int  | S        | 175 005 12  | Ending Act Dai |          |
|              |           | 7/1/2019      | \$ 17   | 75 005 12 | 0.04500  | 0.00250  | \$ 894.93       | 002.21       | ¢ 30.73     | 020.40      | \$ 232.30  | S /1        | 367 321 |          | s ·      | 176 372 44  |                |          |
|              |           | 8/1/2019      | S 17    | 76 372 44 | 0.04500  | 0.00250  | \$ 804.03       | \$ 661.40    | \$ 36.74    | \$ 624 66   | \$ 233 42  | <b>a</b> (1 | 301.3Z) |          | c ·      | 176 139 01  |                | )n       |
|              |           | 0/1/2019      | G 17    | 76 130 01 | 0.04500  | 0.00250  | © 004.00        | \$ 660 52    | \$ 36.74    | C 623 02    | \$ 233.43  | C           | 1 29    |          | C ·      | 175 003 42  |                | 7        |
|              |           | 10/1/2019     | G 17    | 75 002 42 | 0.04500  | 0.00250  | © 004.00        | \$ 660.52    | © 30.70     | \$ 622.02   | \$ 234.31  | 0           | 93.64   |          | 0        | 175 594 50  |                |          |
|              |           | 10/1/2019     | 3 1/    | 15,903.42 | 0.04500  | 0.00250  | \$ 094.03       | \$ 059.04    | 5 30.05     | \$ 622.99   | \$ 235.19  | 3           | 03.04   |          | 3        | 175,504.55  |                |          |
| _            |           | Interest Rate | e:      | 4,50009   | %        | PF       | Applica         | tion         | Master      | Servicer    | Applicatio | n           |         |          | Ln #     | 1           |                | 1        |
| -            |           | P&I Constan   | t:      | \$894.8   | 3        |          |                 |              |             | P&I Const   | tant:      | 894.83      |         |          | PFI #    |             |                | <u> </u> |
| -            |           | S/F           |         | 0.00250   | )        |          |                 |              |             |             |            |             |         | Ren      | nit Type | A/A         |                | <u> </u> |
| Due Date     | Principal | Gross Intere  | st SF   |           | Net Int  | erest Cu | rtailment       | Prin Bal     | Due Da      | ate Princip | al Gross   | Interest    | SF      | Net I    | nterest  | Curtailment | Prin Bal       | -        |
| -            |           |               |         |           |          |          |                 | \$176,605.00 |             |             |            |             |         |          |          |             | 176 605 00     | <u> </u> |
| 07/01/19     | 232 5     | 6 662.2       | 7       | 36.79     | 62       | 5 48     | 1 367 32        | 175 005 12   | 07/01       | /19 232     | 56         | 662 27      | 36.7    | 9        | 625 48   | 1 367 32    | 175 005 12     | -        |
| 01101113     | 202.0     | 0 002.2       |         | 50.73     |          | 0.40     | 1 367 32        | 176 372 44   | 08/01       | /19 232     | 56         | 656 27      | 36.4    | 6        | 619.81   | 1,001.02    | 174 766 56     | -        |
| 08/01/19     | 233.4     | 3 661.4       | 0       | 36.74     | 1 62     | 4 65     | 1,001.02)       | 176 139 01   | 09/01       | /19 230     | 46         | 655 37      | 36.4    | 1        | 618 96   | 1.28        | 174 525 82     | -        |
| 09/01/19     | 234 3     | 1 660.5       | 2       | 36.70     | 1 62     | 3.83     | 1 28            | 175 903 42   | 10/01       | /19 240     | 36         | 654 47      | 36.3    | 6        | 618 11   | 83.6        | 174,0201.82    | <u> </u> |
| 10/01/19     | 235 1     | 9 659 6       | 1       | 36.6      | 5 62     | 2 99     | 83.64           | 175 584 58   | 10/01       | /15 240     |            | 034.47      | 50.5    |          | 010.11   | 03.04       | 114,201.02     | -        |
| rounding     | 233.1     | 5 055.0       |         | 50.00     | 02       | 2.33     | (0.01)          | 175 584 59   |             |             |            |             |         |          |          |             |                |          |
| rounding     |           |               |         |           |          |          | (0.01)          | 110,004.00   |             |             |            |             |         |          |          |             |                |          |
| _            | 935 5     | 0 2643 9      | 2       | 146.89    | 2 2 40   | 6.95     | 84 91           |              |             | 950         | 194        | 2 628 38    | 146.0   | 2 2      | 182 36   | 1 452 2     |                | -        |
|              | 950.0     | 4 2 628 3     | 8       | 140.00    | 2,43     | 2 36     | 1 452 24        |              |             | 350         |            | 2,020.30    | 140.0   | 2 2      | ,402.30  | 1,402.24    |                |          |
| Diff         | (15.4     | 4 2,020.3     | 4       | 0.94      | 2,40     | 4.58 /   | 1 367 331       |              |             |             |            |             |         |          |          |             |                |          |
| Dill.        | (15.4     | 15.4          | -       | 0.00      |          | 4.50 (   | 1,307.33)       |              | 1           |             |            |             |         |          |          |             |                |          |
|              |           |               |         |           |          |          |                 | Op           | tion 2      |             |            |             |         |          |          |             |                |          |
| D . A        | (1,382.7) | 7)            |         |           |          |          |                 |              |             |             |            |             |         |          |          |             |                |          |
| Prin Adj     |           | 9             |         |           |          |          |                 | /            |             |             |            |             |         |          |          |             |                |          |

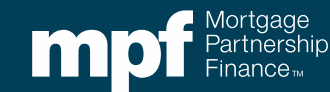

#### **Example 4: Turnaround Report**

# Can you identify the error with a glance or do you need to do some research?

|                                  |                  |             |                          |                            |                      |                          | SERVICE                   | R TURNAI<br>Servicer I<br>Cycle Dat | ROUND - Fl<br>Number -<br>e - 02/01/ | INAL REPO<br>2018    | RT                   |                                     | <b>Run Da</b><br>LSVTRN | te 03/02/<br>ARNDF      | 2018 9:4                | 12AM        |
|----------------------------------|------------------|-------------|--------------------------|----------------------------|----------------------|--------------------------|---------------------------|-------------------------------------|--------------------------------------|----------------------|----------------------|-------------------------------------|-------------------------|-------------------------|-------------------------|-------------|
|                                  | Nbr Of<br>Months | Loan<br>Nbr | P&I                      | Note<br>Rate               | Serv<br>Fee<br>Rate  | Prin<br>Amt              | Interest<br>Amt           | Curt<br>Amt                         | Curt<br>Int                          | Prin<br>Adj<br>Amt   | Liq<br>Amt           | Act<br>End<br>Bal                   | Sch<br>End<br>Bal       | BorrNext<br>Due<br>Date | Paid in<br>Full<br>Date | Act<br>Code |
|                                  |                  |             |                          |                            |                      |                          | MPF Program               |                                     |                                      |                      |                      |                                     |                         |                         |                         |             |
| Investor<br>Servicer<br>Differen | r 11 000<br>nce  | )1678939    | 947.22<br>947.22<br>0.00 | 3.2500<br>3.2500<br>0.0000 | 0.25<br>0.25<br>0.00 | 515.92<br>514.53<br>1.39 | 398.12<br>399.40<br>-1.28 | 52.78<br>52.78<br>0.00              | 0.00<br>0.00<br>0.00                 | 0.00<br>0.00<br>0.00 | 0.00<br>0.00<br>0.00 | 158,681.16<br>159,195.61<br>-514.45 | 0.00<br>0.00<br>0.00    | 05/01/18<br>05/01/18    | 3<br>3                  | 0           |

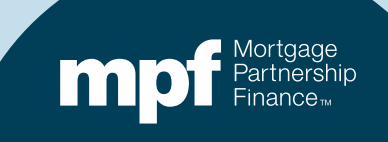

#### **Example 4: Turnaround Report**

#### Let's look at the iTAR where the loan first fell out of balance 11 months ago

|                   |                          |                |                 |                              |                            |                      |                              | SERVICE                   | R TURNA<br>Servicer I<br>Cycle Date | ROUND - FI<br>Number -<br>e - 04/01/2 | INAL REPO<br>2017    | RT                   |                                     | Run Dat<br>LSVTRN    | e 05/02/2<br>ARNDF      | 017 10:1                | 14AM        |
|-------------------|--------------------------|----------------|-----------------|------------------------------|----------------------------|----------------------|------------------------------|---------------------------|-------------------------------------|---------------------------------------|----------------------|----------------------|-------------------------------------|----------------------|-------------------------|-------------------------|-------------|
|                   |                          | Nbr O<br>Month | f Loan<br>s Nbr | P&I                          | Note<br>Rate               | Serv<br>Fee<br>Rate  | Prin<br>Amt                  | Interest<br>Amt           | Curt<br>Amt                         | Curt<br>Int                           | Prin<br>Adj<br>Amt   | Liq<br>Amt           | Act<br>End<br>Bal                   | Sch<br>End<br>Bal    | BorrNext<br>Due<br>Date | Paid in<br>Full<br>Date | Act<br>Code |
|                   |                          |                |                 |                              |                            |                      | N                            | APF Program               |                                     |                                       |                      |                      |                                     |                      |                         |                         |             |
| Inv<br>Ser<br>Dif | estor<br>vicer<br>ferenc | 1 (            | 0001678939      | 947.22<br>947.22<br>0.00     | 3.2500<br>3.2500<br>0.0000 | 0.00<br>0.00<br>0.00 | 1,000.13<br>499.39<br>500.74 | 825.52<br>828.14<br>-2.62 | 52.78<br>52.78<br>0.00              | 0.00<br>0.00<br>0.00                  | 0.00<br>0.00<br>0.00 | 0.00<br>0.00<br>0.00 | 164,299.51<br>164,800.25<br>-500.74 | 0.00<br>0.00<br>0.00 | 07/01/17<br>07/01/17    |                         | 0           |
| Inv<br>Ser<br>Dif | estor<br>vicer<br>feren  | 1<br>ce        |                 | 1,154.34<br>0.00<br>1,154.34 | 4.2500<br>0.0000<br>4.2500 | 0.00<br>0.00<br>0.00 | 0.00<br>0.00<br>0.00         | 0.00<br>0.00<br>0.00      | 1.00<br>1.00<br>0.00                | 0.00<br>0.00<br>0.00                  | 0.00<br>0.00<br>0.00 | 0.00<br>0.00<br>0.00 | 234,649.00<br>234,650.00<br>-1.00   | 0.00<br>0.00<br>0.00 | 06/01/17<br>06/01/17    |                         | 0           |
| Tot               | al Loa                   | an Diffe       | rences          | 281                          |                            |                      | -1103.85                     | -138.31                   | 0.00                                | 0.00                                  | 0.00                 | 1000.00              | -6266.62                            | 0.00                 |                         |                         |             |

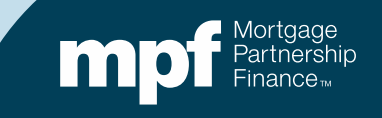

#### **Example 4: Research Support**

#### **Servicer Payment History**

#### **Investor Payment History**

|           |           | Interest Rate: | 3.2500%  |              | PFI Applic  | ation        | Maste  | r Se | rvicer App  | lication       |        | Ln #         |             |            |
|-----------|-----------|----------------|----------|--------------|-------------|--------------|--------|------|-------------|----------------|--------|--------------|-------------|------------|
|           |           | P&I Constant:  | \$947.22 |              |             |              |        | P&   | I Constant: | 947.22         |        | PFI #        |             |            |
|           |           | S/F            | 0.00250  |              |             |              |        |      |             |                |        | Remit Type   | A/A         |            |
| Due Date  | Principal | Gross Interest | SF       | Net Interest | Curtailment | Prin Bal     | Due D  | ate  | Principal   | Gross Interest | SF     | Net Interest | Curtailment | Prin Bal   |
|           |           |                |          |              |             | \$165,352.42 |        |      |             |                |        |              |             | 165,352.42 |
| 06/01/17  | 499.39    | 447.83         | 34.45    | 413.38       | 52.78       | 164,800.25   | 05/0   | 1/17 | 499.39      | 447.83         | 34.45  | 413.38       |             | 164,853.03 |
| 07/01/17  | 500.89    | 446.33         | 34.33    | 412.00       | 52.78       | 164,246.58   | 06/0   | 1/17 | 500.74      | 446.48         | 34.34  | 412.13       | 52.78       | 164,299.51 |
| 08/01/17  | 502.39    | 444.83         | 34.22    | 410.62       | 52.78       | 163,691.42   | 07/0   | 1/17 | 502.24      | 444.98         | 34.23  | 410.75       | 52.78       | 163,744.48 |
| 09/01/17  | 503.89    | 443.33         | 34.10    | 409.23       | 52.78       | 163,134.75   | 08/0   | 1/17 | 503.75      | 443.47         | 34.11  | 409.36       | 52.78       | 163,187.96 |
| 10/01/17  | 505.40    | 441.82         | 33.99    | 407.84       | 52.78       | 162,576.57   | 09/0   | 1/17 | 505.25      | 441.97         | 34.00  | 407.97       | 52.78       | 162,629.93 |
| 11/01/17  | 506.91    | 440.31         | 33.87    | 406.44       | 52.78       | 162,016.88   | 10/0   | 1/17 | 506.76      | 440.46         | 33.88  | 406.57       | 52.78       | 162,070.38 |
| 12/01/17  | 508.42    | 438.80         | 33.75    | 405.04       | 52.78       | 161,455.68   | 11/0   | 1/17 | 508.28      | 438.94         | 33.76  | 405.18       | 52.78       | 161,509.32 |
| 01/01/18  | 509.94    | 437.28         | 33.64    | 403.64       | 52.78       | 160,892.96   | 12/0   | 1/17 | 509.80      | 437.42         | 33.65  | 403.77       | 52.78       | 160,946.74 |
| 02/01/18  | 511.47    | 435.75         | 33.52    | 402.23       | 52.78       | 160,328.71   | 01/0   | 1/18 | 511.32      | 435.90         | 33.53  | 402.37       | 52.78       | 160,382.64 |
| 03/01/18  | 513.00    | 434.22         | 33.40    | 400.82       | 52.78       | 159,762.93   | 02/0   | 1/18 | 512.85      | 434.37         | 33.41  | 400.96       | 52.78       | 159,817.01 |
| 04/01/18  | 514.53    | 432.69         | 33.28    | 399.41       | 52.78       | 159,195.62   | 03/0   | 1/18 | 514.38      | 432.84         | 33.30  | 399.54       | 52.78       | 159,249.85 |
| rounding  | 0.01      |                |          |              |             | 159,195.61   | 04/0   | 1/18 | 515.92      | 431.30         | 33.18  | 398.12       | 52.78       | 158,681.15 |
|           |           |                |          |              |             |              | roundi | ng   | -0.01       |                |        |              |             | 158,681.16 |
|           |           |                |          |              |             |              |        |      |             |                |        |              |             |            |
|           | 5,576.23  | 4,843.20       | 372.55   | 4,470.65     | 580.58      |              |        |      | 6,090.68    | 5,275.95       | 405.84 | 4,870.11     | 580.58      |            |
|           | 6,090.68  | 5,275.95       | 405.84   | 4,870.11     | 580.58      |              |        |      |             |                |        |              |             |            |
| Diff:     | (514.45)  | (432.75)       | (33.29)  | (399.46)     | 0.00        |              |        |      |             |                |        |              |             |            |
|           |           |                |          |              |             |              |        |      |             |                |        |              |             |            |
| Drin Arli | 1544 451  |                |          |              |             |              |        |      |             |                |        |              |             |            |
| Prin Adj  | (514.45)  |                |          |              |             |              |        |      |             |                |        |              |             |            |
| Int Adj   | (399.46)  |                |          |              |             |              |        |      |             |                |        |              |             |            |

Using the amortization chart, we can identify the cause of the exception

Funded the loan with incorrect 1<sup>st</sup> payment due date

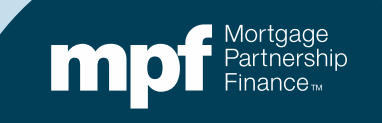

## **Example 4: Research Support**

|                                                                                                    | Me                                                                                                    | ortgage Partner                                                                                                | ship Finance                                                                                                    |                                                                                                    |                                         |
|----------------------------------------------------------------------------------------------------|----------------------------------------------------------------------------------------------------|----------------------------------------------------------------------------------------------------|----------------------------------------------------------------------------------------------------|----------------------------------------------------------------------------------------------------|-----------------------------------------|
| Transaction C                                                                                                  | onfirmation an                                                                                         | d Loan Funding                                                                                                 | Activity Report                                                                                                  | for 4/20/2018 8                                                                                     | :53:29 AM                               |
| <i>10:</i>                                                                                                    |                                                                                                    |                                                                                                    |                                                                                                    |                                                                                                    |                                         |
| ATTN:<br>FROM:                                                                                                 | Federal Home Loa<br>433 West Van Bur<br>Chicago, IL 60607                                              | in Bank of Chicago<br>en Suite 5018                                                                            | FAX:                                                                                                    |                                                                                                    |                                         |
| Master Commitment N<br>Delivery Commitment                                                                     | lumber:<br>Number:                                                                                     |                                                                                                    |                                                                                                    |                                                                                                    |                                         |
| PFI Customer Number:                                                                                           |                                                                                                    | Delivery Commitment<br>Product Name:                                                                           | Fixed 20 Year                                                                                                    |                                                                                                    |                                         |
| PFI Internal Loan Number:                                                                                      |                                                                                                    | Delivery Commitment<br>Subproduct Name:                                                                        | Fixed 20 Yr 176k Max<br>Ln Amt                                                                                   |                                                                                                    |                                         |
| Principal Amount                                                                                               | \$165,352.42                                                                                           | First Payment Date:                                                                                            | 03/01/2017                                                                                                    |                                                                                                    |                                         |
| Interest Rate:                                                                                                 | 3.260%                                                                                                 | Investor Due Date:<br>Next Payment Date:<br>Maturity Date:                                                     | 05/01/2017<br>05/01/2017<br>02/01/2037                                                                           | OutstanEng Loan<br>Balance:<br>Premium/Discount:<br>Interim Interest:                               | \$185,352.42<br>(\$357.33)<br>\$162.03  |
| Funding Date:                                                                                                  | 4/20/2017                                                                                              | Number Of Montha:                                                                                              | 240                                                                                                    | Pant Due Interent:                                                                                  | \$0.00                                  |
| MERS MIN Number :<br>Borrower Name:<br>Property Address:                                                       |                                                                                                    | Prin. and Int Amount:<br>Investor Fees:                                                                        | \$947.22<br>\$0.00                                                                                               |                                                                                                    |                                         |
| • /                                                                                                    |                                                                                                    |                                                                                                    |                                                                                                    | Net Funding Amount:                                                                                 | \$164,843.06                            |
| Provisions of the above M<br>The Federal Home Loan B<br>correctly sets forth the tern<br>of this Confirmation. | aster Commitment and<br>lank of Chicago has ag<br>ins of our agreement un<br>es the investor's interim | Delivery Commitment or<br>reed to fund the loan(s) i<br>less you notify us in writ<br>interest, Price Adjustme | wem this Confirmation e<br>Isted above. We will pret<br>ing no later than the next<br>nts and, if applicable, an | xcept as expressly mo<br>sume that the foregoing<br>business day following<br>y Loan Level Price Ad | dified.<br>9<br>9 receipt<br>Justments. |

| <u>Transaction Co</u><br>10:                                                                                       | onfirmation an                                                       | d Loan Funding                                                                                                 | Activity Report                                                                                                    | for 4/20/2018 8                                                                                    | :53:29 AM                              |
|----------------------------------------------------------------------------------------------------|----------------------------------------------------------------------|----------------------------------------------------------------------------------------------------|----------------------------------------------------------------------------------------------------|----------------------------------------------------------------------------------------------------|----------------------------------------|
| 10:                                                                                                    |                                                                      |                                                                                                    |                                                                                                    |                                                                                                    |                                        |
|                                                                                                    |                                                                      |                                                                                                    |                                                                                                    |                                                                                                    |                                        |
| ATTN:                                                                                                    |                                                                      |                                                                                                    | FAX:                                                                                                    |                                                                                                    |                                        |
| FROM:                                                                                                    | Federal Home Loa<br>433 West Van Bur<br>Chicago, IL 60607            | en Bank of Chicago<br>en Suite 5013                                                                            |                                                                                                    |                                                                                                    |                                        |
| Master Commitment Nu<br>Delivery Commitment N                                                                      | unber:<br>lumber:                                                    |                                                                                                    |                                                                                                    |                                                                                                    |                                        |
| PFI Customer Number:                                                                                               |                                                                      | Delivery Commitment<br>Product Name:                                                                           | Fixed 20 Year                                                                                                    |                                                                                                    |                                        |
| PFI Internal Loan Number:                                                                                          |                                                                      | Delivery Commitment<br>Subproduct Name:                                                                        | Fixed 20 Yr 176k Max<br>Ln Amt                                                                                     |                                                                                                    |                                        |
| Principal Amount:                                                                                                  | \$165,352.42                                                         | First Payment Date:                                                                                            | 03/01/2017                                                                                                    |                                                                                                    |                                        |
| Interest Rate:                                                                                                    | 3.260%                                                               | Inventor Due Date:<br>Next Payment Date:<br>Maturity Date:                                                     | 06/01/2017<br>06/01/2017<br>02/01/2037                                                                             | Outstanding Loan<br>Balance:<br>Premium Discount:<br>Interim Interest:                             | \$166,362.42<br>(\$367.33)<br>\$162.03 |
| Funding Date:<br>MFRS MDN Number :                                                                                 | 4/20/2017                                                            | Number Of Months:<br>Prin and Int Amount:                                                                      | 240                                                                                                    | Part Due Interest:                                                                                 | \$0.00                                 |
| Renner News                                                                                                    |                                                                      | Inventor Fees:                                                                                                 | \$0.00                                                                                                    |                                                                                                    |                                        |
| Property Address:                                                                                                  |                                                                      |                                                                                                    |                                                                                                    |                                                                                                    |                                        |
|                                                                                                    |                                                                      |                                                                                                    |                                                                                                    | Net Funding Amount:                                                                                | \$164,843.06                           |
| Provisions of the above Max<br>The Federal Home Loan Ba<br>correctly sets forth the terms<br>of this Confirmation. | ster Commitment and<br>mk of Chicago has ag<br>s of our agreement un | Delivery Commitment go<br>reed to fund the loan(s) i<br>less you notify us in writ<br>interest. Price Adlustme | wern this Confirmation e<br>isted above. We will pres<br>ing no later than the next<br>ints and, if applicable, an | vcept as expressly mo<br>ume that the foregoing<br>business day following<br>y Loan Level Price Ad | dified.<br>9 receipt<br>(ustments.     |
| Information quoted includes                                                                                        | THE REPORT OF THE PARTY                                              |                                                                                                    |                                                                                                    |                                                                                                    |                                        |

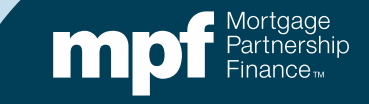

### **Example 4: Resolution**

Loan Funded with the Wrong Due Date

- Loan needs to be reversed & refunded
- PFI needs to have funding unit reach out to MPF Service Center
- The Master Servicer will adjust their system with correct first payment due MPF and cash adjustments

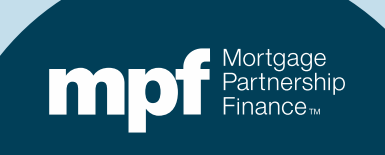

#### **Example 5: Turnaround Report**

# Can you identify the error with a glance or do you need to do some research?

| Servi<br>Cycle | rvic<br>cer Nur<br>Date - | er Tu<br>mber -<br>09/01/202 | rnaro    | ound         | - I                 | nitial      | Repoi           | rt          |             |                    | Run<br>LSV | Date 9/22/202<br>RNARNDI | 0 11:15:34        | (comp             | utersha            | re          |
|----------------|---------------------------|------------------------------|----------|--------------|---------------------|-------------|-----------------|-------------|-------------|--------------------|------------|--------------------------|-------------------|-------------------|--------------------|-------------|
| Ν              | Nbr of<br>Aonths          | Loan<br>Nbr                  | P&I      | Note<br>Rate | Serv<br>Fee<br>Rate | Prin<br>Amt | Interest<br>Amt | Curt<br>Amt | Curt<br>Int | Prin<br>Adj<br>Amt | Liq<br>Amt | Act<br>End<br>Bal        | Sch<br>End<br>Bal | BorrNext<br>DueDt | Paid in<br>Full Dt | Act<br>Code |
|                |                           |                              |          |              |                     |             | MPF Progran     | n           |             |                    |            |                          |                   |                   |                    |             |
| Investo        | r 4                       |                              | 1,566.04 | 3.5000       | 0.25                | 558.21      | 935.84          | 0.00        | 0.00        | 0.00               | 0.00       | 344,983.92               | 0.00              | 11/01/20          |                    | 0           |
| Servicer       |                           |                              | 1,566.04 | 3.5000       | 0.25                | 556.27      | 937.64          | 0.00        | 0.00        | 0.00               | 0.00       | 345,651.38               | 0.00              | 11/01/20          |                    | 0           |
| Differen       | ce                        |                              | 0.00     | 0.0000       | 0.00                | 1.94        | -1.80           | 0.00        | 0.00        | 0.00               | 0.00       | -667.46                  | 0.00              |                   |                    |             |
| Investo        | r 4                       | 11111111                     | 610.09   | 3.3750       | 0.25                | 225.19      | 356.39          | 84.36       | 0.00        | 0.00               | 0.00       | 136,545.05               | 0.00              | 11/01/20          |                    | 0           |
| Servicer       |                           |                              | 610.09   | 3.3750       | 0.25                | 225.43      | 356.17          | 84.36       | 0.00        | 0.00               | 0.00       | 136,459.73               | 0.00              | 11/01/20          |                    | 0           |
| Differen       | ce                        |                              | 0.00     | 0.0000       | 0.00                | -0.24       | 0.22            | 0.00        | 0.00        | 0.00               | 0.00       | 85.32                    | 0.00              |                   |                    |             |

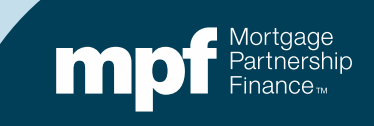

## **Example 5: Research Support**

#### **Missed curtailment on investor payment history**

|          |           | Interest Rate: | 3.3750%  |              | PFI Applic  | ation        | Master Se | rvicer App | lication       |        | Ln #         |             |            |
|----------|-----------|----------------|----------|--------------|-------------|--------------|-----------|------------|----------------|--------|--------------|-------------|------------|
|          |           | P&I Constant:  | \$610.09 |              |             |              | P8        | Constant:  | 610.09         |        | PFI #        |             |            |
|          |           | S/F            | 0.00250  |              |             |              |           |            |                |        | Remit Type   | A/A         |            |
| Due Date | Principal | Gross Interest | SF       | Net Interest | Curtailment | Prin Bal     | Due Date  | Principal  | Gross Interest | SF     | Net Interest | Curtailment | Prin Bal   |
|          |           |                |          |              |             | \$138,000.00 |           |            |                |        |              |             | 138,000.00 |
| 07/01/20 | 221.97    | 388.13         | 28.75    | 359.38       | 84.36       | 137,693.68   | 07/01/20  | 221.97     | 388.13         | 28.75  | 359.38       |             | 137,778.04 |
| 08/01/20 | 222.83    | 387.26         | 28.69    | 358.58       | 84.36       | 137,386.49   | 08/01/20  | 222.59     | 387.50         | 28.70  | 358.80       | 84.36       | 137,471.09 |
| 09/01/20 | 223.69    | 386.40         | 28.62    | 357.78       | 84.36       | 137,078.44   | 09/01/20  | 223.45     | 386.64         | 28.64  | 358.00       | 84.36       | 137,163.27 |
| 10/01/20 | 224.56    | 385.53         | 28.56    | 356.98       | 84.36       | 136,769.52   | 10/01/20  | 224.32     | 385.77         | 28.58  | 357.20       | 84.36       | 136,854.59 |
| 11/01/20 | 225.43    | 384.66         | 28.49    | 356.17       | 84.36       | 136,459.74   | 11/01/20  | 225.19     | 384.90         | 28.51  | 356.39       | 84.36       | 136,545.05 |
| rounding | 0.01      |                |          |              |             | 136,459.73   |           |            |                |        |              |             |            |
|          |           |                |          |              |             |              |           |            |                |        |              |             |            |
|          | 1,118.47  | 1,931.99       | 143.11   | 1,788.88     | 421.80      |              |           | 1,117.51   | 1,932.94       | 143.18 | 1,789.76     | 337.44      |            |
|          | 1,117.51  | 1,932.94       | 143.18   | 1,789.76     | 337.44      |              | <br>      |            |                |        |              |             |            |
| Diff:    | 0.96      | (0.95)         | (0.07)   | (0.88)       | 84.36       |              |           |            |                |        |              |             |            |
|          |           |                |          |              |             |              |           |            |                |        |              |             |            |
| DIAN     | 05.00     |                |          |              |             |              | <br>      |            |                |        |              |             |            |
| Prin Adj | 85.32     |                |          |              |             |              |           |            |                |        |              |             |            |
| Int Adj  | (0.88)    |                |          |              |             |              |           |            |                |        |              |             |            |

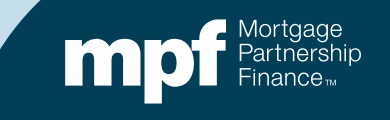

## **Example 5: Exception Clearing Report**

#### **Missed Curtailment**

|                           | MPF                | Loan Number                                                                  | Exce<br>Curtail | eption<br>ment Er      | Type<br>rror               | Exceptio<br>09/2     | n Date<br>2/2020       | Expla<br>Missed Curtailm          | anation of Diffe    | erence                     |      | Next Due Date<br>Liquidation Dat<br>11/01/20 | / Actu<br>e Bi<br>20 | al Ending<br>alance<br>\$136,459.73 | Scheduled End<br>Balance   | ling Nu<br>M         | mber of<br>Aonths<br>4 |   |
|---------------------------|--------------------|------------------------------------------------------------------------------|-----------------|------------------------|----------------------------|----------------------|------------------------|-----------------------------------|---------------------|----------------------------|------|----------------------------------------------|----------------------|-------------------------------------|----------------------------|----------------------|------------------------|---|
|                           | I<br>Re<br>Amo     | Supporting<br>Documentation<br>equired (i.e. Loa<br>ortization Sched<br>Tab) | an<br>Jule      | Curtai                 | ilment /<br>1              | Amount               | Curtai                 | Iment Date                        | Curtailment<br>2    | Amount                     | Curt | ailment Date<br>2                            | Curtailme            | ent Amount<br>3                     | Curtailment D<br>3         | )ate<br>E            | Date<br>ntered         |   |
|                           | TES                |                                                                              |                 |                        |                            | Ş84.30               |                        | 07/01/2020                        |                     |                            |      |                                              |                      |                                     |                            | 0                    | 9/23/2020              |   |
| Enves<br>Servic<br>Differ | tor<br>:er<br>ence | 4 11111111                                                                   | 61<br>61        | 10.09<br>10.09<br>0.00 | 3.3750<br>3.3750<br>0.0000 | 0.25<br>0.25<br>0.00 | 225.1<br>225.4<br>-0.2 | 19 356.39<br>13 356.17<br>24 0.22 | 84.3<br>84.3<br>0.0 | 6 0.00<br>6 0.00<br>0 0.00 |      | 0.00<br>0.00<br>0.00                         | 0.00<br>0.00<br>0.00 | 136,545.09<br>136,459.73<br>85.33   | 5 0.00<br>3 0.00<br>2 0.00 | 11/01/20<br>11/01/20 |                        | 0 |

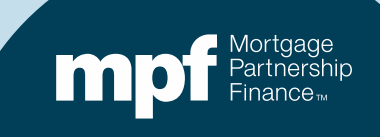

### **Example 5: Exception Clearing Report**

#### Amortization Schedule – Supporting Documentation to be entered on the amortization tab of the ECR

| I Loan His | tory      |                |                 |           |          |         |              |     |          |            |           |         |          |          |       |             |            |
|------------|-----------|----------------|-----------------|-----------|----------|---------|--------------|-----|----------|------------|-----------|---------|----------|----------|-------|-------------|------------|
| an Number  |           | Payment Date   | Begin Sched Bal | Int Rate  | SF Rate  | Payme   | nt Gross Int | Sen | vice Fee | Net Int    | Principal | Curtail | ment Amt | Curt Int | Endi  | ng Act Bal  |            |
|            |           | 7/1/2020       | \$ 138,000.00   | 0.03375   | 0.00250  | \$ 610. | 09 \$ 388.13 | \$  | 28.75    | \$ 359.38  | \$ 221.96 | \$      | 84.36    |          | \$    | 137,693.68  |            |
|            |           | 8/1/2020       | \$ 137,693.68   | 0.03375   | 0.00250  | \$ 610. | 09 \$ 387.26 | \$  | 28.69    | \$ 358.57  | \$ 222.83 | \$      | 84.36    |          | \$    | 137,386.49  | Opti       |
|            |           | 9/1/2020       | \$ 137,386.49   | 0.03375   | 0.00250  | \$ 610. | 09 \$ 386.40 | \$  | 28.62    | \$ 357.78  | \$ 223.69 | \$      | 84.36    |          | \$    | 137,078.44  | 1          |
|            |           | 10/1/2020      | \$ 137,078.44   | 0.03375   | 0.00250  | \$ 610. | 09 \$ 385.53 | \$  | 28.56    | \$ 356.97  | \$ 224.56 | \$      | 84.36    |          | \$    | 136,769.52  |            |
|            |           | 11/1/2020      | \$ 136,769.52   | 0.03375   | 0.00250  | \$ 610. | 09 \$ 384.66 | \$  | 28.49    | \$ 356.17  | \$ 225.43 | \$      | 84.36    |          | \$    | 136,459.73  |            |
|            |           | 1              |                 |           |          |         |              |     |          | 1          | -         |         |          |          |       |             |            |
|            |           | Interest Rate: | 3.3750%         | •         | PFI      | Applic  | ation        | N   | Master S | ervicer Ap | plication |         |          |          | Ln #  |             |            |
|            |           | P&I Constant:  | \$610.09        | )         |          |         |              |     | P        | &I Constan | t:        | 610.09  |          | F        | PFI # |             |            |
|            |           | S/F            | 0.00250         |           |          |         |              |     |          |            |           |         |          | Remit    | Туре  | A/A         |            |
| Due Date   | Principal | Gross Interes  | t SF            | Net Inter | est Curt | ailment | Prin Bal     |     | Due Date | Principal  | Gross In  | terest  | SF       | Net Inte | erest | Curtailment | Prin Bal   |
|            |           |                |                 |           |          |         | \$138,000.00 |     |          |            |           |         |          |          |       |             | 138,000.0  |
| 07/01/20   | 221.97    | 388.13         | 28.75           | 359.      | 38       | 84.36   | 137,693.68   |     | 07/01/20 | 221.9      | 7         | 388.13  | 28.75    | 35       | 9.38  |             | 137,778.04 |
| 08/01/20   | 222.83    | 387.26         | 28.69           | 358.      | 58       | 84.36   | 137,386.49   |     | 08/01/20 | 222.5      | 9         | 387.50  | 28.70    | 35       | 8.80  | 84.36       | 137,471.0  |
| 09/01/20   | 223.69    | 386.40         | 28.62           | 357.      | 78       | 84.36   | 137,078.44   |     | 09/01/20 | 223.4      | 5         | 386.64  | 28.64    | 35       | 8.00  | 84.36       | 137,163.2  |
| 10/01/20   | 224.56    | 385.53         | 28.56           | 356.      | 98       | 84.36   | 136,769.52   |     | 10/01/20 | 224.3      | 2         | 385.77  | 28.58    | 35       | 7.20  | 84.36       | 136,854.5  |
| 11/01/20   | 225.43    | 384.66         | 28.49           | 356.      | 17       | 84.36   | 136,459.74   |     | 11/01/20 | 225.1      | 9         | 384.90  | 28.51    | 35       | 6.39  | 84.36       | 136,545.0  |
| rounding   | 0.01      |                |                 |           |          |         | 136,459.73   |     |          |            | _         |         |          |          |       |             |            |
|            | 1,118.47  | 1,931.99       | 143.11          | 1,788.    | 88       | 421.80  |              |     |          | 1,117.5    | 1 1,      | 932.94  | 143.18   | 1,78     | 9.76  | 337.44      |            |
|            | 1,117.51  | 1,932.94       | 143.18          | 1,789.    | 76       | 337.44  |              |     |          |            |           |         |          |          |       |             |            |
| Diff:      | 0.96      | (0.95          | ) (0.07)        | ) (0.     | 88)      | 84.36   |              |     | 1        |            |           |         |          |          |       |             |            |
|            |           |                |                 |           |          |         | Opti         | on  |          |            |           |         |          |          |       |             |            |
| Prin Adj   | 85.32     |                |                 |           |          |         | 2            |     |          |            |           |         |          |          |       |             |            |
| Int Adj    | (0.88)    |                |                 |           |          |         |              |     |          |            |           |         |          |          |       |             |            |
|            |           |                |                 |           |          |         |              | -   |          |            |           |         |          |          |       |             |            |

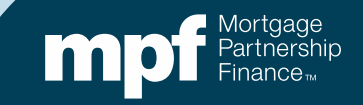

#### **MPF Program Resources**

#### **MPF Service Center**

MPF Customer Service Portal

Phone 877.345.2673

Email: MPF-Help@fhlbc.com Hours - 8:30 a.m. to 4:30 p.m. CT

MPF Investor Reporting MPFInvestorAccounting@fhlbc.com

**MPF Training National Education** 

MPFTraining@fhlbc.com

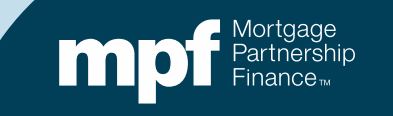

#### **Computershare Reporting Contacts**

Group email MPF Xtra:

CTSFHLBXtraTeam@Computershare.com

**Group email MPF Traditional:** 

CTSFHLBTeam@Computershare.com

Group email MPF Government MBS:

CTSFHLBGNMATeam@Computershare.com

#### **Karen Woodland**

Account Manager, Supervisor, AMS, AVP 443.367.3939 Karen.Woodland@Computershare.com

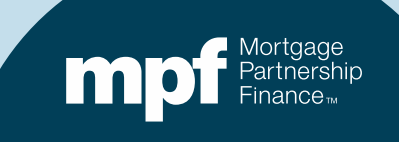

### **ServicerConnect Contacts**

#### **Technical Support**

 Email: <u>ctslink.customerservice@computershare.com</u>

#### ServicerConnect Support

- Email: <u>servicerconnect@computershare.com</u>
- For loan level issues, contact your Master Servicer Analyst

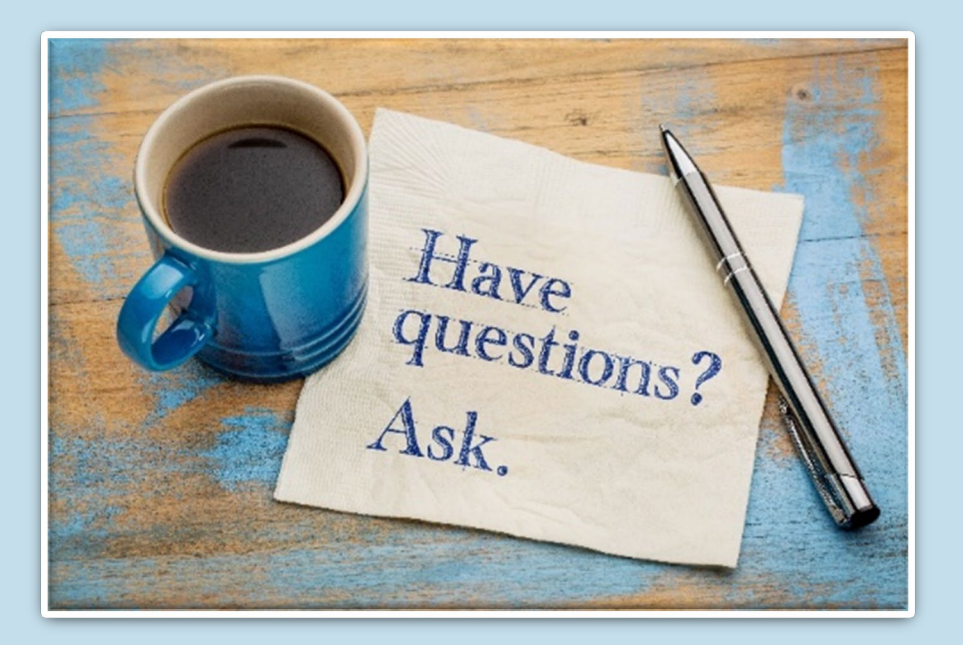

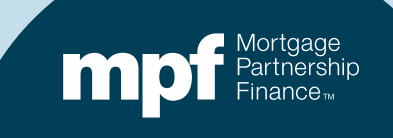